TH11061 การแก้ไขครั้งที่ 1 กุมภาพันธ์ 2016

# IN SEARCH OF

คู่มืออิเล็กทรอนิกส์

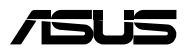

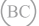

#### ข้อมูลเกี่ยวกับลิขสิทธิ์

ห้ามทำชีว ส่งต่อ คัดดอก เก็บในระบบที่สามารถเรียกกลับมาได้ หรือแปลส่วนหนึ่งส่วนใดของสู่มือฉบับนี้เป็นภาษาอื่น ซึ่งรวมถึงสลิตภัณฑ์และชอฟต์แร่วที่บรรจอสู่ถูกอใน ยกเว้นเอกสารที่ผู้ชื่อเป็นผู้เก็บไว้เพื่อจุดประสงค์ในการสำรองเท่าบิน โดยไม่ได้ร้านดวามยินยอมเป็นลายลักษณ์อักษรอย่างขึดแจ้งจาก ASUSTeK COMPUTER INC. ("ASUS") ASUS ให้ผู้มือฉบับนี้ "ในสักษณะที่เป็น" โดยไม่มีการร่างประกันใดๆ "ไม่ว่าจะโดยชัดแจ้งหรือเป็นบัย ซึ่งรวมถึงแต่ไม่อำกัดอยู่เพียงการรับประกัน หรือเงือนไขของความสามารถเชิงพาณิชย์ หรือความเข้ากันได้สำหรับวัดถุประสงค์เฉพาะ ไม่มีเหตุการณ์โดที ASUS, คณะดูบริหาร, เจ้าหน้าที่, หนึ่กงาน หรือตั้งแทนของบริษัทต้องรับคิดชอบต่อความเสียหายขึ้นก็อขึ้นตามมา (รวมทั้งความเสียหายที่เกิดจากการสูญเสียผลก่าไร, ความเสียหายทางธุรกิจ, ความเสียหายของการใช้ขอมูล, การหยุดชะงักทางธุรกิจ หรือลักษณะอื่นๆ) แม้ว่า ASUS จะได้มีการของกกล่าวว่าอาจมีความเสียหายเหล่านันเกิดขึ้นจากข้อบกพร่อง หรืออ้อดพลาดในผู้มือหรือผลิตภัณฑ์น

การรับประกันผลิตภัณฑ์หรือบริการ จะไม่ขยายออกไปถ้า: (1) ผลิตภัณฑ์ได้รับการข่อมแชม, ดัดแปลง หรือเปลี่ยนแปลง ถ้าการข่อมแชม, การดัดแปลง หรือการเปลี่ยนแปลงบันไม่ได้รับอนุญาตเป็นลายลักษณ์อักษรจาก ASUS; หรือ (2) หมายเลขผลิตภัณฑ์ของผลิตภัณฑ์ถูกชีดฆ่า หรือหายไป

ข้อมูลจำเพาะและข้อมูลทีบรรจุในคู่มือฉบับนี้ มีไว้สำหรับเป็นข้อมูลประกอบเท่านั้น

และอาจเปลี่ยนแปลงได้โดยไม่ต้องแจ้งให้ทราบล่วงหน้า และไม่ควรถือเป็นพันธะสัญญาจาก ASUS ASUS ไม่รับผิดชอบต่อข้อผิดพลาด หรือความไม่เทียงดรงใดๆ ที่อาจปรากฏในคู่มือฉบับนี

รวมถึงผลิดภัณฑ และซอฟด์แวร์ทีอธิบายอยู่ภายใน

ลิขสิทธิถูกต้อง ฉ 2016 ASUSTeK COMPUTER INC. สงวนลิขสิทธิ

#### ข้อจำกัดของความรับผิดชอบ

อาจมีเหตุการณ์บางอย่างเกิดขึ้นเนื่องจากส่วนของ ASUS หรือความรับผิดชอบอื่น คุณมีสิทธิที่จะกู้คืนความเสียหายจาก ASUS ในสถานการณ์สังกล่าว โดยไม่ค่านั่งถึงหลักการที่คุณมีสิทธิที่จะเรียกร้องความเสียหายจาก ASUS, ASUS จะวันติดชอบเป็นจำนวนเงินของความเสียหายสำหรับการบาดเจ็บของร่างกาย (รวมทั้งการเสียชีวิต) และความเสียหายที่แก้ตรีนกับทรัพย์สินจริง และทรัพย์สินส่วนบุคคลที่สามารถจับต้องได้; หรือความเสียหายที่แก้จริงอื่น และความเสียหายหางครงที่เป็นผลจากความละเลย หรือการในปฏิบัติกามหน้าที่พางกฎหมายอากได้กอยแถลงของการรับประกันนี้ ไม่มากไปกว่าราคาที่แสดงไว้ของผลิตภัณฑ์แต่ละอย่าง

ASUS จะรับผิดชอบเฉพาะความเสียหาย เนื่องจากการสูญหาย ความเสียหาย หรือการเรียกร้องโดๆ ดามที่ระบุภายได้ถ่อยแถลงการวับประกันนี้ ข้อจำกัดนี้ยังใช้กับผู้จำหน่ายและร้านด้าปลีกของ ASUS ด้วย นี่เป็นความวับผิดชอบสูงสุดที่ ASUS, ผู้จำหน่าย หรือร่านด้าปลึกของคุณจะรับผิดชอบ

ASUS จะไม่รับผิดชอบใดๆ เกี่ยวกับสถานการณ์เหล่านี้: (1) บริษัทอื่นเรียกร้องความเสียหายจากคุณ; (2) การสูญหาย หรือความเสียหายของรายการบับทึกหรือข้อมูลของคุณ; หรือ (3) ความเสียหายพิเศษ, อุบัติเหดุ หรือความเสียหายทางอ่อม หรือความเสียหายที่เกิดขึ้นตามมา (รวมทั้งการสูญเสียผลกำไร หรือการที่ในสามารถประหยัดได้) แม้ว่า ASUS, ผู้จ่าหน่าย หรือร่านค้าปลีกของคุณจะได้รับแจ้งว่าอาจมีความ เป็นไปได้ที่จะเกิดความเสียหายเหล่านั้น

#### การบริการและสนับสนุน

เยียมชมเว็บไซด์หลายภาษาของเราที https://www.asus.com/support/

# สารบัญ

| เกียวกับคู่มือฉบับนี้                  | 7  |
|----------------------------------------|----|
| ข้อ <sup>้</sup> กำหนดที่ใช้ในคู่มือนี | 9  |
| ไอคอน                                  | 9  |
| การใช้ดัวพิมพ์                         | 9  |
| ข้อควรระวังเพื่อความปลอดภัย            | 10 |
| การใช้โน้ตบุ๊ค PC ของคุณ               | 10 |
| การดูแลโน้ต์บุ๊ค PC ของคุณ             | 11 |
| การที่งอย่างเหมาะสม                    | 12 |

## บทที 1: การตั้งค่าฮาร์ดแวร์

| ทำความรู้จักโน้ตบุ๊ค PC ของคุณ | 14 |
|--------------------------------|----|
| มุมมองด้านบน                   | 14 |
| ด้ำนล่าง                       |    |
| ด้านขวา                        | 20 |
| ด้านซ้าย                       | 21 |
| ด้านหน้า                       | 23 |

## บทที 2: การใช้โน้ตบุ๊ค PC ของคุณ

| เริ่มต้นการใช้งาน               |    |
|---------------------------------|----|
| ชาร์จโน้ตบุ๊ค PC ของคุณ         | 26 |
| ยกเพื่อเปิดหน้าจอแสดงผล         | 28 |
| กดปุ่ม Start (เริ่ม)            | 28 |
| การใช้ทัชแพด                    |    |
| การใช้ ASUSPRO SensePoint       |    |
| การกำหนดค่าการตั้งค่า           | 33 |
| คุณสมบัติของ ASUSPRO Sensepoint | 35 |
| การใช้แป้นพิมพ์                 |    |
| ปมพึงก์ชัน                      |    |
| ปุ่ม Windows <sup>®</sup> 10    | 40 |
|                                 |    |

## บทที 3: การทำงานกับ Windows® 10

| การเริ่มต้นใช้งานในครั้งแรก                 | 42 |
|---------------------------------------------|----|
| เมนูเรีม                                    | 43 |
| แอป Windows®                                | 45 |
| การทำงานกับแอป Windows <sup>®</sup>         | 46 |
| การปรับแต่งแอป Windows <sup>®</sup>         | 46 |
| มุมมองงาน                                   | 49 |
| คุณสมบัติสแน็ป                              | 50 |
| ์ สแน็ปฮ็อตสป็อต                            | 50 |
| ศูนย์การกระทำ                               | 52 |
| ์ทางลัดแป้นพิมพ์อื่นๆ                       | 53 |
| การเชือมต่อไปยังเครื่อข่ายไร้สาย            | 55 |
| การเชือมด่อ Wi-Fi                           | 55 |
| บลูทูธ                                      | 56 |
| โหมดเครืองบิน                               | 57 |
| การเชือมต่อไปยังเครือข่ายแบบมีสาย           | 58 |
| การปิดเครื่องโน้ตบุ๊ค PC ของคุณ             | 60 |
| การสังให้โน้ตบุ๊ค PC เข้าสู่โหมดสลีป        | 61 |
| บทที 4: การทดสอบตัวเองเมือเปิดเครือง (POST) |    |
| การทดสอบตัวเองเมือเปิดเครือง (POST)         | 64 |
| การใช้ POST เพื่อเข้าถึง BIOS               |    |
| และการแก้ไขบัญหา                            | 64 |
| BIOS                                        | 64 |
| การเข้าถึง BIOS                             | 64 |
| การดังค่า BIOS                              | 65 |
| การกู้คืนระบบของคุณ                         | 75 |
| การดำเนินการตัวเลือกการก้คืน                | 76 |

## บทที 5: การอัปเกรดโน้ตบุ๊ค PC ของคุณ

| การแกะฝาปิดช่องใส่                                 | 80 |
|----------------------------------------------------|----|
| การติดตั้งโมดูล RAM (หน่วยความจำการเข้าถึงแบบสุ่ม) | 82 |
| การดิดดังการ์ด M.2                                 |    |
| การติดดังไมโคร SIM การ์ด                           | 88 |
| การติดตั้งแบตเตอรีแพคใหม่                          |    |

## เทคนิคและคำถามทีพบบ่อยๆ

| เทคนิคที่มีประโยชน์สำหรับโน้ตบุ๊ค PC ของคุณ | 96  |
|---------------------------------------------|-----|
| คำถามทีพบบ่อยๆ ของฮาร์ดแวร์                 | 97  |
| คำถามทีพบบ่อยๆ ของซอฟด์แวร์                 | 100 |

#### ภาคผนวก

| ข้อมูลเกียวกับ DVD-ROM ไดรฟ์                                |     |
|-------------------------------------------------------------|-----|
| ข้อมู่ล บลู-เรย์ รอม ไดรฟ์                                  |     |
| ความสอดคล้องของโมเด็มภายใน                                  |     |
| ภาพรวม                                                      |     |
| การประกาศความเข้ากันได้ของเครือข่าย                         |     |
| อุปกรณ์ที่ไม่ใช้เสียง                                       |     |
| ดารางนี้แสดงประเทศต่างๆ ที่อยู่ภายใต้มาตรฐาน CTR21 ในขณะนี้ |     |
| ประกาศเกียวกับความสอดคล้องข้อกำหนด R&TTE (1999/5/EC)        |     |
| ถ้อยแถลงของคณะกรรมการการสื่อสารกลาง                         | 110 |
| ถ้อยแถลงข้อควรระวังการสัมผัสถูกความถีวิทยุของ FCC           | 111 |
| เครืองหมาย CE                                               |     |
| แชนเนลการทำงานไร้สายสำหรับโดเมนต่างๆ                        |     |
| แถบความถีไร้สายที่ถูกจำกัดของฝรั่งเศส                       |     |
| ประกาศด้านความปล <sup>้</sup> อดภัยของ UL                   |     |
| ข้อกำหนดด้านความปลอดภัยทางไฟฟ้า                             | 116 |

| ประกาศเครืองรับสัญญาณ TV                                           | 116 |
|--------------------------------------------------------------------|-----|
| REACH                                                              | 116 |
| ประกาศผลิตภัณฑ์ของ Macrovision Corporation                         | 116 |
| การป้องกันการสูญเสียการได้ยิน                                      | 116 |
| ข้อควรระวังของชาวนอร์ดิก(สำหรับโน้ตบุ๊คที่ใช้แบตเตอรีลิเธียมอิออน) | 117 |
| ข้อมูลด้านความปลอดภัยเกียวกับออปติคัลไดรฟ                          | 118 |
| ประกาศเกียวกับการเคลือบ                                            | 118 |
| การอนุมัติ CTR 21 (สำหรับโน้ตบุ๊ค PC ที่มีโมเด็มในตัว)             | 119 |
| ผลิตภัณฑ์ที่สอดคล้องกับมาตรฐาน ENERGY STAR                         | 121 |
| การประกาศและความสอดคล้องกับระเบียบข้อบังคับด้านสีงแ                |     |
| วดล้อมของโลก                                                       | 121 |
| การรีไซเคิลของ ASUS / บริการนำกลับ                                 | 122 |

# เกียวกับคู่มือฉบับนึ

คู่มือนี้ให้ข้อมูลเกียวกับคุณสมบัติด้านฮาร์ดแวร์และซอฟด์แวร์ของโน้ตบุ๊ค PC ของคุณ โดยจัดหมวดหมู่เป็นบทด่างๆ ดังนี:

#### บทที 1: การตั้งค่าฮาร์ดแวร์

บทนีให้รายละเอียดเกียวกับองค์ประกอบด้านฮาร์ดแวร์ของโน้ตบุ๊ค PC ของคุณ

#### บทที 2: การใช้โน้ตบุ๊ค PC ของคุณ

บทนีแสดงถึงวิธีการใช้ส่วนต่างๆ ของโน้ตบุ๊ค PC ของคุณ

#### บทที่ 3: การทำงานกับ Windows® 10

บทนีให้ภาพรวมเกียวกับการใช้ Windows<sup>®</sup> 10 ในโน้ตบุ๊ค PC ของคุณ

#### บทที 4: การทดสอบตัวเองเมือเปิดเครือง (POST)

บทนีแสดงถึงวิธีการใช้ POST เพื่อเปลี่ยนแปลงการดังค่าต่างๆ ของโน้ตบุ๊ค PC ของคุณ

#### บทที 5: การอัปเกรดโน้ตบุ๊ค PC ของคุณ

บทนีแนะนำคุณถึงกระบวนการในการเปลี่ยนและการอัปเกรดขึ้นส่วนต่างๆ ของโน้ตบุ๊ค PC ของคุณ

#### เทคนิคและคำถามที่พบบ่อยๆ

ส่วนนี้นำเสนอเทคนิคทีแนะนำบางประการ, คำถามทีพบบ่อยๆ ของฮาร์ดแวร์ และคำถามทีพบบ่อยๆ ของชอฟด์แวร์ ที่คุณสามารถใช้อ้างอิงเพือบำรุงรักษา และแก้ไขบ้ญหาทั่วไปที่เกิดกับโน้ดบุ๊ค PC ของคุณ

#### ภาคผนวก

ส่วนนีครอบคลุมข้อมูลเกียวกับความปลอดภัยและการแจ้งเดือน ในเครืองโน้ตบุ๊ค PC ของคุณ

# ข้อกำหนดที่ใช้ในคู่มือนี้

เพื่อเน้นข้อมูลสำคัญในคู่มือนี้ ข้อความจะถูกนำเสนอดังนี้:

**สำคัญ!** ข้อความนีประกอบด้วยข้อมูลสำคัญที่คุณต้องทำตาม เพื่อทำงานให้สมบูรณ์

หมายเหตุ: ข้อความนีประกอบด้วยข้อมูลเพิ่มเดิม และเทคนิคต่างๆ ที่สามารถช่วยให้ทำงานสมบูรณ์

**คำเดือน!** ข้อความนี่ประกอบด้วยข้อมูลสำคัญที่คุณด้องปฏิบัติตาม เพื่อให้คุณปลอดภัยในขณะที่ทำงานบางอย่าง และป้องกันความเสียหายต่อข้อมูลและชินส่วนต่างๆ ของโน้ดบุ๊ค PC ของคุณ

# ไอคอน

ไอคอนด้านล่าง ระบุถึงอุปกรณ์ที่สามารถใช้สำหรับทำงานหรือกระบวนการบนโน้ตบุ๊ค PC ให้เสร็จ

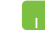

= ใช้ทัชแพด

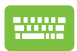

= ใช้แป้นพิมพ

# การใช้ตัวพิมพ์

- **ตัวหนา** = เป็นการระบุถึงเมนู หรือรายการที่สามารถถูกเลือกได้
- *ด้วเอียง* = นีระบุถึงส่วนทีคุณสามารถอ้างถึงในคู่มือฉบับนี้

# ข้อควรระวังเพื่อความปลอดภัย

# การใช้โน้ตบุ๊ค PC ของคุณ

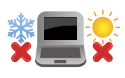

คุณควรใช้ โน้ตบุ๊คพีซีเฉพาะในสภาพแวดล้อมที่มีอุณหภูมิอยู่ ระหว่าง 5°C (41°F) ถึง 35°C (95°F)

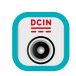

อย่าถือ หรือปกคลุมโน้ตบุ๊คพีซีในขณะ ทีเปิดเครืองอยู่ด้วยวัสดุใดๆ เนื่องจาก จะทำให้การระบายอากาศลดลง เช่น การใส่ไว้ในกระเป่าถือ

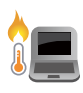

อย่าวางโน้ตบุ๊ค PC ไว้บนตัก หรือใกล้ส่วนใดส่วนหนึ่งของร่างกาย เพือป้องกันไม่ให้เกิดอาการไม่สบายตัว หรือบาดเจ็บเนืองจากความร้อน

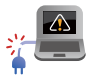

อย่าใช้สายไฟ อุปกรณ์เสริม และอุปกรณ์ต่อพ่วงที่ชำรุดเสียหายกับ โน้ตมุ๊คพีซีของคุณ

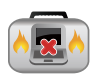

ในขณะทีเปิดเครือง ให้แน่ใจว่าไม่ถือหรือปกคลุม โน้ตบุ๊ค PC ด้วยวัสดุใดๆ ที่สามารถลดการไหลเวียนของอากาศ

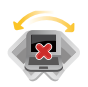

อย่าวางโน้ตบุ๊ค PC บนพื้นผิวทำงานที่ไม่สมำเสมอ หรือไม่มันคง

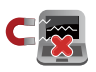

คุณสามารถส่งโน้ตบุ๊ค PC ของคุณผ่านเครืองเอ็กซเรย์ทีสนามบิน (ที่ใช้ตรวจสิงของที่วางบนสายพาน) แต่อย่าให้โน้ตบุ๊คสัมผัสถูกตัวตรวจจับแม่เหล็ก และอุปกรณ์ที่ใช้มือถือ

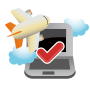

ดิดด่อพนักงานสายการบินของคุณ เพื่อเรียนรู้เกียวกับบริการบนเครื่องที่เกียวข้องที่สามารถ ใช้ได้ และข้อจำกัดด่างๆ ที่ต้องปฏิบัติดามเมื่อใช้ โน้ดบุ๊ค PC ของคุณในเทียวบิน

## การดูแลโน้ตบุ๊ค PC ของคุณ

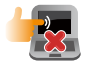

ถอดสายไฟ AC และถอดแบดเดอรีแพคออก (ถ้าทำได้) ก่อนทำความสะอาดโน้ตบุ๊ค PC ของคุณ ใช้ฟองนำเชลลูโลสหรือผ้าชามัวร์ทีสะอาด ขุบสารละลายผงชักฟอกทีไม่มีฤทธิ์กัด ผสมน้าอุ่นเล็กน้อย เช็ดความขึ้นส่วนเกินออกจากโน้ตบุ๊ค PC ของคุณโดยใช้ผ้าแห้ง

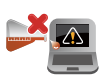

อย่าใช้สารที่มีความเข้มข้น เช่น ทินเนอร์ เบนซิน หรือสารเคมีอื่นๆ บนหรือใกล้โน้ตบุ๊ค PC ของคุณ

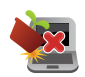

อย่าวางวัตถุใดๆ บนโน้ตบุ๊ค PC ของคุณ

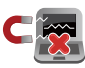

อย่าให้โน้ตบุ๊ค PC สัมผัสถูกสนามแม่เหล็ก หรือสนามไฟฟ่าพลังสูง

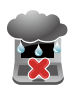

อย่าใช้ หรือให้โน้ตบุ๊ค PC สัมผัสกับของเหลว ฝน หรือความขืน

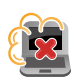

อย่าให้โน้ตบุ๊ค PC สัมผัสกับสภาพแวดล้อมทีมีฝุ่นมาก

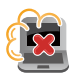

อย่าใช้โน้ตบุ๊ค PC ใกล้บริเวณที่มีแก๊สรั้ว

## การทั้งอย่างเหมาะสม

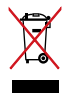

อย่าทึงโน้ตบุ๊คพีซีปะปนกับของเสียจากภายในบ้าน ดรวจ

ผลิตภัณฑ์นีได้รับการออกแบบเพื่อให้นำชินส่วนต่างๆ มาใช้ช้า และรีไซเคิลได้อย่างเหมาะสม สัญลักษณ์ถังขยะดิดล้อที่มีเครื่องหมายกากบาท เป็นการระบุว่าไม่ควรทึงผลิตภัณฑ์ (อุปกรณ์ไฟฟ่า, อิเล็กทรอนิกส์ และแบดเดอรีเหรียญที่มีส่วนประกอบของปรอท) ปะปนไปกับของเสียทั่วไปจากภายในบ้าน สอบกภข้อบังคับในการทึงผลิตภัณฑ์อิเล็กทรอนิกส

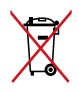

อย่าทึงแบดเดอรีปะปนกับของเสียทัวไปภายในบ้าน สัญลักษณ์ถังขยะติดล้อทีมีเครืองหมายกากบาท เป็นการระบุว่าไม่ควรทึงผลิดภัณฑ์ปะปนไปกับของเ สียทัวไปจากภายในบ้าน

# บทที่ 1: การตั้งค่าฮาร์ดแวร์

# ทำความรู้จักโน้ตบุ๊ค PC ของคุณ มุมมองด้านบน

#### หมายเหตุ:

ลักษณะของแป้นพิมพ์อาจแตกด่างกันไปดามภูมิภาคหรือประเทศ รูปลักษณ์โน้ตบุ๊คอาจแตกด่างจากนี้ ขึ้นอยู่กับรุ่นโน้ตบุ๊ค โน้ตบุ๊ค PC

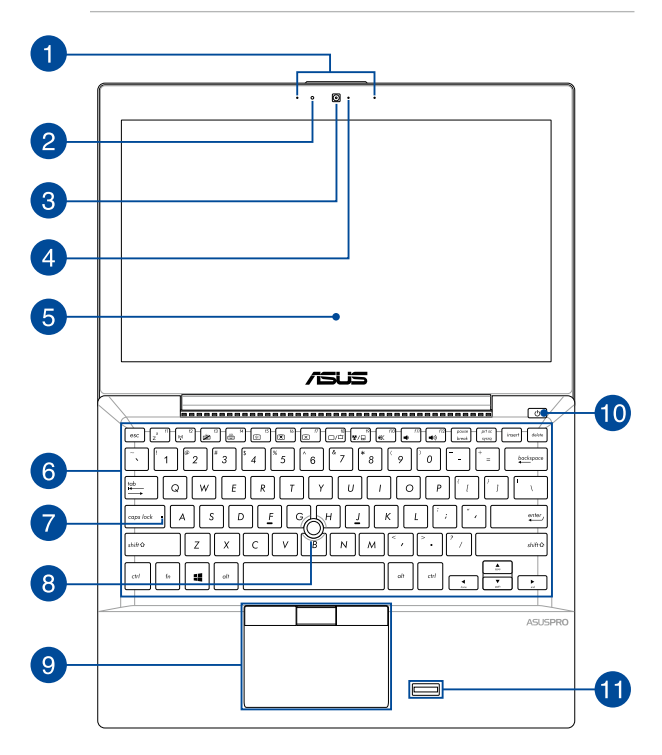

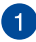

## 🚹 อาเรย์ไมโครโฟบ

อาเรย์ไมโครโฟน มีคณสมบัติในการตัดเสียงก้อง การตัดเสียงรบกวน และพังก์ชับบีบฟอร์บบีง เพื่อให้ได้ยิบและสามารถบับทึกเสียงได้ดีขึบ

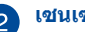

# 2 เช่นเชอร์แสงแวดล้อม

เซเบเซเอร์แสงบาดล้อบ ตรวจจับปริมาณของแสงแวดล้อมในสภาพแวดล้อมของคณ โดยทำให้ระบบปรับความสว่างของจอแสดงผลตาม สภาพของแสงแวดล้อมโดยอัตโบบัต

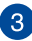

# 3 กล้อง

กล้องใบตัว ใช้สำหรับการก่ายกาพ หรือบันทึกวิดีโอโดยใช้โน้ตบ๊ค PC ของคณ

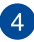

#### 🚺 ด้วแสดงสถานะกล้อง

ตัวแสดงสถานะกล้องจะแสดงเมื่อกำลังใช้งานกล้องในตัว

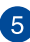

# 5 หน้าจอแสดงผล

หน้าจอแสดงผลมีคณสมบัติในการรับชมที่ยอดเยี่ยมสำหรับภาพถ่าย วิดีโอ และไฟล์มัลติมีเดียอื่นๆ บนโน้ตบ๊คพีซีของคณ

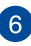

# 6 แป้นพิมพ์

แป้นพิมพ์ให้ปมคิวเวอร์ดีขนาดมาตรฐาน พร้อมระยะลึกในการกดปมที่กำลังสบาย นอกจากนี้ แป้นพิมพ์ยังอนญาตให้ใช้ปมฟังก์ชัน เพื่อให้การเข้าถึงยัง Windows® และควบคมพึงก์ชันมัลติมีเดียอื่นๆ ได้รวดเร็ว

> หมายเหต: ลักษณะของแป่นพิมพ์แตกต่างกันในแต่ละร่น หรือแต่ละประเทศ

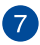

## 👩 ไฟแสดงสถานะ Capital Lock

้ไฟแสดงสถานะนี้สว่างขึ้นเมื่อพึงก์ชันล็อคตัวพิมพ์ใหญ่เปิดทำงาน การใช้การล็อคตัวพิมพ์ใหญ่ อนญาตให้คณพิมพ์ตัวพิม<sup>ั</sup>พ์ใหญ่ (เช่น A, B, C) โดยใช้แป้นพิมพ์ข้องโน้ต<sup>ู</sup>่บ๊ค PC

#### ASUSPRO SensePoint 8

ASUSPRO SensePoint เป็นอุปกรณ์ชีที่ไวต่อการกด ซึ่งอนฌาตให้คณเลือน เคอร์เซอร์บนหน้าจอได้ นอกจากนี้ คณยังสามารถกำหนดค่าการตั้งค่าของ อ่ปกรณ์ให้ทำงานเป็นเมาส์ธรรมดาได้ด้วย

> หมายเหต: สำหรับรายละเอียดเพิ่มเติม ให้ดส่วน การใช้ ASUSPRO SensePoint ในค่มือฉบับนี

#### ทัชแพดและปมต่าง ๆ 9

ทัชแพดอนญาตให้ใช้มัลติเกสเจอร์เพื่อควบคมหน้าจอ ซึ่งให้ประสบการณ์การใช้งานที่ผู้ใช้สามารถเรียนรู้ได้เอง ระบบบี่ยังจำลองฟังก์ชับของเบาส์ปกติด้วย

> หมายเหต: สำหรับรายละเอียดเพิ่มเติม ให้ดูส่วน การใช้ ASUSPRO SensePoint กับปมต่าง ๆ บนทัชแพด ในคู่มือฉบับนี

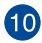

# 10 ปุ่มเพาเวอร

กดปมเพาเวอร์ เพื่อเปิดและปิดโน้ตบ๊คพีซีของคณ นอกจากนี้ คณสามารถใช้ปมเพาเวอร์เพื่อสังให้โน้ตบ๊คพีซีเข้าส่โหมดสลีป ้หรือโหมดไฮเบอร์เนต และปลกเครื่องขึ้นจากโหมดสัลไป หรือโหบดไฮเบอร์เบตได้ด้าย

ในกรณีที่โน้ตบ๊ค PC ของคณไม่ตอบสนอง ให้กดปมเพาเวอร์ค้างไว้เป็นเวลา อย่างน้อยสี (4) วินาที่จนกระทั่งโน้ตบ๊ค PC ของคณปิดเครื่อง

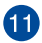

# 🚹 เช่นเชอร์ลายนิ้วมือ

เซ็บเซอร์ลายบิวบือใบตัวเครื่องจะทำหน้าที่ตรวจจับลายบิวบือ ของคณเพื่อใช้เป็นการยืนยันตัวตนทางชีวภาพเพื่อการเข้าส่ระบบ โน๊ตบ๊ค PC ของคณ

# ด้านล่าง

หมายเหตุ: ปุ่มด้านล่างอาจมีลักษณะแตกต่างกัน ขึ้นอยู่กับรุ่น

คำเดือน! ปุ่มของโน้ตบุ๊คพีซีสามารถอุ่นขึ้นจนถึงร้อนได้ในขณะที่ใช้ งาน หรือในขณะที่กำลังชาร์จแบดเดอรีแพค เมื่อทำงานบนโน้ตบุ๊ค PC ของคุณ อย่าวางไว้บนพื้นผิวที่สามารถปิดกันช่องระบายอากาศได้

**สำคัญ!** ระยะเวลาการทำงานของแบดเตอรีขึ้นกับการใช้งาน และข้อมูลจำเพาะสำหรับโน้ตบุ๊ค PC นี แบดเดอรีแพคไม่สามารถถูกถอดขึ้นส่วนได

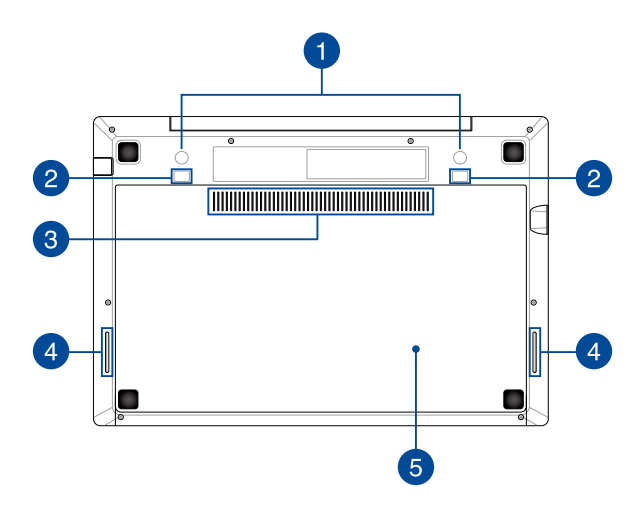

## 🚹 ช่องเข็มด็อกกึงสเตชับ

ใส่เข็มของด็อกกึงสเตชันเข้าไปในช่องเพื่อยึดเข้ากับโน๊ตบ๊ค PC ของคณอย่างแน่นหนา

# 2 ช่องเกียวด็อกกึงสเตชัน

จัดตำแหน่งขอเกี่ยวของด็อกกึงสเตชันให้ตรงกับช่องเหล่านี้แล้วค่อยๆ สอดขอเกียวเพื่อยึดด็อกกึงสเตชันเข้ากับโน๊ตบ๊ค PC ของคณอย่างแน่น หนา

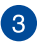

# 3 ช่องระบายอากาศ

ช่องระบายอากาศ อนญาตให้อากาศเย็นไหลเข้ามาในโน้ตบ๊ค PC และอากาศอ่นระบายออกไปนอกเครื่อง

> สำคัญ! ตรวจดให้แน่ใจว่าไม่มีกระดาษ หนังสือ เสือผ้า สายเคเบิล หรือวัตถอื่นๆ ขวางกันทางระบายอากาศ เพื่อป้องกับไปป่ให้เครื่องรั่อบเกิบไป

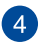

## 4 ลำโพง

ลำโพงในตัว ช่วยให้คณได้ยินเสียงโดยตรงจากโน้ตบ๊ค PC คุณสมบัติด้านเสียงของโน้ตบุ๊ค PC นี้ได้รับการควบคุมโดยซอฟต์แวร

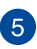

# 5 ฝาปิดช่องใส่

ฝ่าปิดนี้มีไว้เพื่อป้องกันพื้นที่ที่สงวนไว้ในโน้ตบ๊คพีซีของคณสำหรับ SSD (สล็อต M.2 2280) ที่ถอดเข้าออกได้, โมดลแรม (RAM), ไปโคร์ SIM การ์ด และแบบตเตอรีแพด

#### หมายเหต:

- สำหรับรายละเอียดเพิ่มเติม ให้ดส่วน *บทที่ 5: การอัปเกรดโน้ตบ๊ค* PC ในค่มือฉบับนี้
- สล็อด M.2 2280 ไม่สนับสนน M.2 PCIe SSD

# ด้านขวา

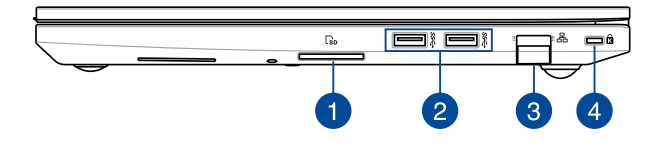

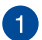

#### สล็อตหน่วยความจำแฟลช

โน้ดบุ๊ค PC นีมีสล็อดเครืองอ่านการ์ดหน่วยความจำในตัวทีสนับสนุนรูปแบบ SD การ์ด

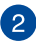

#### พอร์ต USB 3.0

พอร์ดบัสอนุกรมสากล 3.0 (USB 3.0) นีให้ความเร็วการถ่ายโอนที่สูงถึง 5 Gbit/s และใช้งานได้กับ USB 2.0 รุ่นเก่า

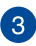

#### พอร์ด LAN

เสียบสายเคเบิลเครือข่ายเข้ากับพอร์ตนี เพื่อเชื่อมต่อไปยังเครือข่ายแลน

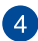

#### สล็อตเพื่อความปลอดภัย Kensington®

สล็อดเพื่อความปลอดภัย Kensington<sup>®</sup> อนุญาตให้คุณรักษาโน้ตบุ๊คพีซีอย่างปลอดภัย โดยใช้ผลิตภัณฑ์ด้านความปลอดภัยของ โน้ตบุ๊คพีซีทีคอมแพทิเบิลกับ Kensington

# ด้านซ้าย

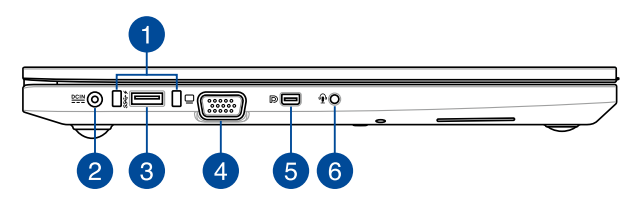

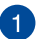

#### ด้วนำเข็มด็อกกึงสเตชัน

ใส่ตัวนำเข็มของด็อกกึงสเตชันเข้าไป ในตัวนำเข็มเหล่านีเพื่อยึดเข้ากับโน๊ดบุ๊ค PC ของคุณอย่างแน่นหนา

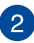

#### พลังงาน (DC) เข้า

เสียบอะแดปเดอร์เพาเวอร์ทีมาพร้อมเครืองลง ในพอร์ตนีเพือชาร์จแบดเตอรีแพค และจ่ายพลังงานให้กับโน้ตบุ๊ค PC ของคุณ

> คำเดือน! อะแดปเดอร์อาจอุ่นหรือร้อนขึ้นในขณะที่ใช้งาน อย่าปกคลุมอะแดปเดอร์ และวางให้ห่างจากร่างกายของคุณในขณะ ที่เขือมต่ออยู่กับแหล่งพลังงาน

**สำคัญ!** ใช้เฉพาะอะแดปเตอร์เพาเวอร์ที่มาพร้อมเครื่องเพื่อชาร์จ แบดเดอรีแพค และจ่ายพลังงานให้กับโน้ตบุ๊ค PC ของคุณ

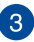

#### พอร์ต USB 3.0 พร้อมเครื่องชาร์จ USB+

พอร์ดบัสอนุกรมสากล 3.0 (USB 3.0) นีให้ความเร็วการถ่ายโอนที่สูงถึง 5 Gbit/ s และใช้งานได้กับ USB 2.0 รุ่นเก่า ไอคอน **4** ระบุถึงคุณสมบัติ เครื่องชาร์จ USB+ ของพอร์ดนี ซึ่งอนุญาตให้คุณชาร์จอุปกรณ์มือถือของคุณอย่างรวดเร็ว

# 🗛 พอร์ต VGA

พอร์ตนีอนุญาตให้คุณเชื่อมต่อ ใน้ตบ๊คพีซี่ข้องคณเข้ากับจอแสดงผลภายนอก

# 5 Mini DisplayPort (มินิดิสเพลย์พอร์ด)

พอร์ตนี้อนญาตให้คณเชื่อมต่อโน้ตบ๊ค PC ของคณเข้ากับจอแสดงผลภายนอก

# 6 แจ็คเฮดโฟน/เฮดเซ็ต/ไมโครโฟน

พอร์ตนี้ช่วยให้คุณสามารถเชื่อมต่อกับลำโพงที่มีแอมปลิฟายขับ หรือเฮดโฟน คณยังสามารถที่จะใช้พอร์ตนี้เชื่อมต่อเฮดเซ็ต หรือไบโครโฟบ์ภายบอก

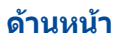

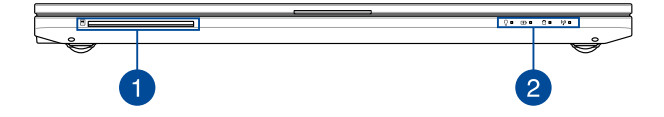

#### เครืองอ่านสมาร์ตการ์ด

โน้ดบุ๊ค PC นีมีช่องเสียบตัวอ่านหน่วยความจำในตัวที่รองรับรูปแบบ สมาร์ตการ์ดต่าง ๆ

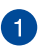

#### ไฟแสดงสถานะ

ด้วแสดงสถานะต่างๆ แสดงถึงสถานะของฮาร์ดแวร์ของโน้ตบุ๊ค PC ของคุณในปัจจุบัน

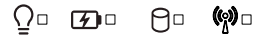

#### ิ ใฟแสดงสถานะเพาเวอร์

ไฟแสดงสถานะเพาเวอร์สว่างขึ้น เมื่อโน้ตบุ๊ค PC เปิดเครื่อง และกะพริบช้าๆ เมื่อโน้ตบุ๊ค PC อยู่ในโหมดสลีป

#### 🕖 ไฟแสดงสถานะการชาร์จแบตเตอรีสองสี

LED สองสี ให้การแสดงสถานะของพลังงานแบดเตอรีทีมองเห็น ได้ชัดเจน ให้ดูตารางต่อไปนี้สำหรับรายละเอียด:

| สี              | สถานะ                                                                                                    |
|-----------------|----------------------------------------------------------------------------------------------------|
| สีเขียวต่อเนือง | โน้ดบุ๊ค PC<br>ถูกเสียบเข้ากับแหล่งพลังงาน,<br>กำลังขาร์จแบดเดอรี<br>และพลังงานแบดเดอรีอยู่ระหว่าง<br>95% ถึง 100% |
| สีสัมด่อเนือง   | โน้ตบุ๊ค PC<br>ถูกเสียบเข้ากับแหล่งพลังงาน,<br>กำลังขาร์จแบดเดอรี<br>และพลังงานแบดเดอรีเหลือน้อยกว่า<br>95%        |
| สีส้มกะพริบ     | โน้ตบุ๊ค PC รันในโหมดแบดเตอรี<br>และพลังงานแบดเดอรีเหลือน้อยกว่า<br>10%                                            |
| ไฟดับ           | โน้ตบุ๊ค PC รันในโหมดแบตเดอรี<br>และพลังงานแบดเตอรีเหลือระหว่าง<br>10% ถึง 100%                                    |

#### 🖯 ไฟแสดงสถานะกิจกรรมของไดรฟ

ไฟแสดงสถานะนีสว่างขึ้น เพื่อระบุว่าโน้ตบุ๊ค PC ของคุณกำลังเรียกใช้อุปกรณ์เก็บข้อมูลดังแต่หนึ่งอย่างขึ้นไป เช่น ฮาร์ดดิสก์

#### 🕐 Bluetooth / ไฟแสดงสถานะระบบไร้สาย

ไฟแสดงสถานะนีสว่างขึ้น เพื่อระบุว่าฟังก์ชันบลูทูธหรือไวร์เลส LAN ของโน้ตบุ๊ค PC ของคุณเปิดทำงาน

# บทที่ 2: การใช้โน้ตบุ๊ค PC ของคุณ

# เรีมต้นการใช้งาน

# ชาร์จโน้ตบุ๊ค PC ของคุณ

- A. เชือมต่อสายไฟ AC เข้ากับตัวแปลง AC-DC
- B. เสียบอะแดปเตอร์เพาเวอร์ AC เข้ากับแหล่งจ่ายไฟ 100V~240V
- C. เสียบขัวด่อเพาเวอร์ DC เข้ากับอินพุดไฟ (DC) ของโน้ดบุ๊ค PC ของคุณ

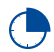

ชาร์จโน้ตบุ๊ค PC เป็นเวลา **3 ชั่วโมง** ก่อนที่จะใช้ในครัง แรก

หมายเหตุ: อะแดปเตอร์เพาเวอร์อาจมีลักษณะแตกต่างกัน ขึ้นอยู่กับรุ่นและภูมิภาคของคุณ

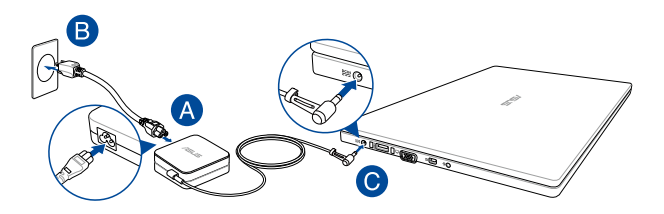

#### สำคัญ!

ข้อมูลอะแดปเตอร์เพาเวอร์:

- แรงดันไฟฟ้าขาเข้า: 100-240Vac
- ความถีไฟฟ้าขาเข้า: 50-60Hz
- กระแสไฟฟ้าขาออกทีระบุ: 3.42A (65W)
- แรงดันไฟฟ้าขาออกที่ระบุ: 19Vdc

#### สำคัญ!

- ค้นหาฉลากอินพุด/เอาด์พุดบนโน้ดบุ๊ค PC ของคุณ และตรวจดูให้แน่ใจว่าตรงกับข้อมูลอินพุด/ เอาด์พุดที่ระบุบนอะแดปเตอร์เพาเวอร์ของคุณ โน้ดบุ๊ค PC บางรุ่น มี กระแสเอาด์พุดที่ระบุหลายระดับดาม SKU ที่วางจำหน่าย
- ให้แน่ใจว่าโน้ตบุ๊คพีซีของคุณเชื่อมต่ออยู่กับอะแดปเตอร์ ไฟฟ้าก่อนที่จะเปิดเครื่องในครั้งแรก เราแนะนำให้คุณใช้เด้าเสียบไฟฟ้าที่มีสายดินเมื่อใช้โน้ตบุ๊ค PC ของคุณ ด้วยอะแดปเดอร์เพาเวอร์
- เด้าเสียบไฟฟ้าต้องสามารถเข้าถึงได้ง่าย และอยู่ใกล้โน้ตบุ๊ค PC ของ คุณ
- ในการตัดการเซือมต่อโน้ตบุ๊ค PC จากแหล่งจ่ายไฟ ให้ถอดปลักโน้ตบุ๊ค PC จากเต้าเสียบไฟฟ้า

#### คำเตือน!

อ่านข้อควรระวังด่อไปนี้สำหรับแบตเตอรีของโน้ตบุ๊ค PC ของคุณ

- ควรให้เฉพาะข่างเทคนิคที่ได้รับการแต่งดังจาก ASUS เป็นผู้ถอดแบดเดอรีภายในอุปกรณ์ (สำหรับแบดเดอรีที่ไม่สามารถถอดได้เท่านั้น)
- แบดเดอรีที่ใช้ในอุปกรณ์อาจมีความเสียงที่จะทำให้เกิดไฟไหม้ หรือการไหม้เนื่องจากสารเคมี ถ้าถอดออกหรือถอดขึ้นส่วน
- ปฏิบัติตามฉลากเดือน เพื่อความปลอดภัยส่วนบุคคลของคุณ
- มีความเสียงจากการระเบิดถ้าใส่แบตเตอรีชนิดที่ไม่ถูกต้อง
- อย่าทึงลงในกองไฟ
- อย่าพยายามลัดวงจรแบตเตอรีของโน้ตบุ๊ค PC ของคุณ
- อย่าพยายามถอดขึ้นส่วน หรือประกอบแบตเตอรีใหม่ (สำหรับแบตเตอรีที่ไม่สามารถถอดได้เท่านั้น)
- ถ้าพบการรัว ให้หยุดการใช้งาน
- แบตเตอรีและซึนส่วนต่างๆ ต้องนำไปรีไซเคิลหรือทึงอย่างเหมาะสม
- เก็บแบตเตอรีและขึ้นส่วนเล็กอื่นๆ ให้ห่างจากเด็กๆ

# ยกเพื่อเปิดหน้าจอแสดงผล

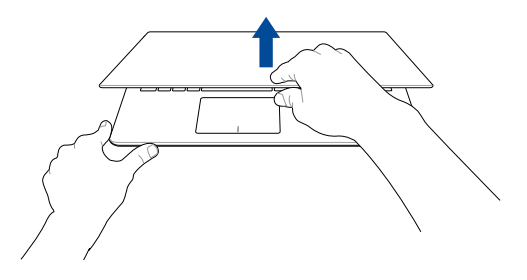

# กดปุ่ม Start (เริ่ม)

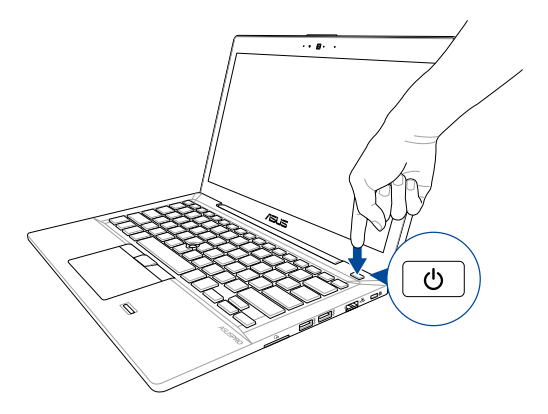

# การใช้ทัชแพด

## การเคลือนย้ายตัวชี้

คุณสามารถแทป หรือคลิกที่ใดก็ใด้บนทัชแพด เพื่อเปิดทำงานตัวชั้ จากนั้นเลื่อนนิ้วของคุณบนทัชแพดเพื่อเคลื่อนย้ายตัวชั้บนหน้าจอ

เลือนตามแนวนอน

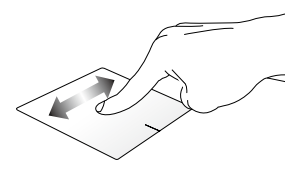

เลือนตามแนวดัง

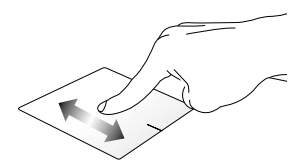

เลือนตามแนวทแยงมุม

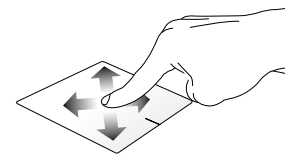

# เกสเจอร*์*หนึ่งนิ้ว

#### แทป/ดับเบิลแทป

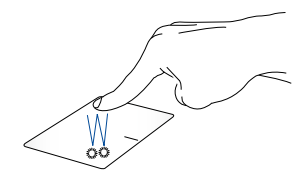

- แทปที่แอปเพื่อเลือกแอป
- ดับเบิลแทปที่แอปเพื่อเรียกใช้งานแอป

#### ลากและปล่อย

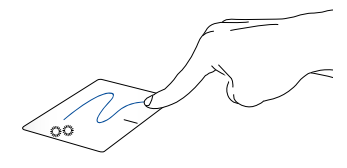

ดับเบิลแทปรายการ จากนันเลือนนีวเดียวกันโดยไม่ต้องยกออกจากทัชแพด ในการปล่อยรายการไปยังตำแหน่งใหม่ ให้ยกนีวของคุณออกจากทัชแพด

#### คลิกช้าย

คลิกขวา

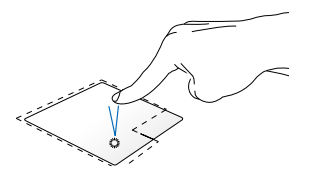

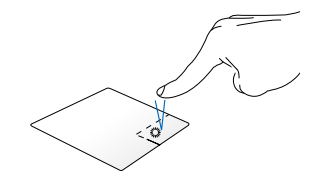

แทปที่แอปเพื่อเลือกแอป

คลิกปุ่มนี้ เพื่อเปิดเมนูคลิกขวา

ดับเบิลคลิกที่แอปเพื่อเรียกใช้งานแอป

หมายเหตุ: พื้นที่ด้านในเส้นประ แทนดำแหน่งของปุ่มเมาส์ช้ายและปุ่มเมาส์ขวาบนทัชแพด

เกสเจอร์สองน้ำ

เลือนสองนิ้ว (ขึ้น/ลง)

เลือนสองนิัว (ข้าย/ขวา)

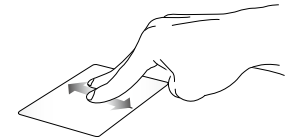

สไลด์สองนีว เพื่อเลือนขึ้นหรือลง

สไลด์สองนีว เพือเลือนไปทางซ้ายหรือขวา

ชูมออก

ชูมเข้า

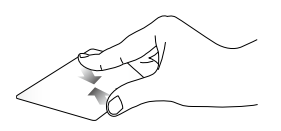

หุบนีวทั้งสองเข้าหากันบนทัชแพด

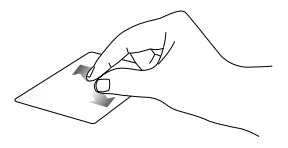

แยกนีวทั้งสองออกจากกันบนทัช แพดี

ลากและปล่อย

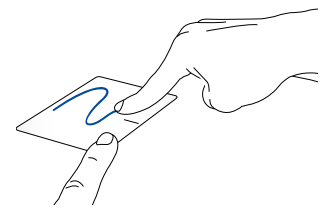

เลือกรายการ จากนั้นกดปุ่มคลิกซ้ายค้างไว้ ใช้นิ้วอื่นของคุณ เลื่อนบนทัชแพดเพื่อลากรายการ ยกนิ้วออกจากปุ่มเพื่อปล่อยรายการ่

# การใช้ ASUSPRO SensePoint

โน้ตบุ๊ค PC ของคุณมาพร้อมกับ ASUSPRO SensePoint ซึ่งสามารถใช้เพื่อเลือนตัวขี เมาส์ หรือเคอร์เซอร์บนหน้าจอได้ นอกจากนี้ คุณยังสามารถใช้อุปกรณ์นีเพือจำลอง พึงก์ชันของเมาส์ธรรมดาได้ด้วย

# การกำหนดค่าการตั้งค่า

ดูข้อมูลต่อไปนี้ สำหรับรายละเอียดเกี่ยวกับวิธีการเปิดทำงานฟังก์ชัน คลิกซ้าย หรือคลิก ขวา การลาก และฟังก์ชัน ปล่อยเพื่อเลือก ของ ASUSPRO SensePoint ของคุณ:

- 1. เปิด Control Panel (แผงควบคุม) > Mouse (เมาส์)
- จากกล่องโด้ตอบ Mouse Properties (คุณสมบัติเมาส์) เลือกแท็บ ASUS Touchpad (ASUS ทัชแพด) จากนันเลือก ASUSPRO SensePoint (ASUSPRO เชนส์พอยด์)
- 3. คลิก Options (ตัวเลือก)

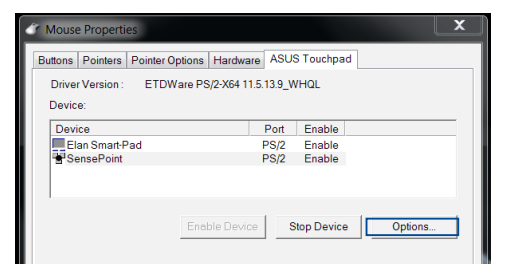

4. เลือกรายการต่อไปนี้ เพื่อเปิดทำงานฟังก์ชัน:

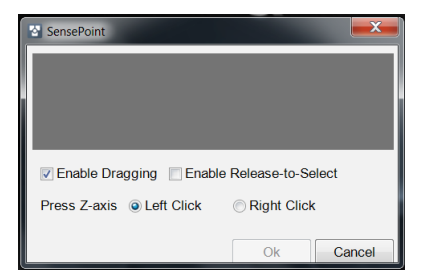

## Enable Dragging (เปิดทำงาน การลาก) -

คุณสมบัดินีอนุญาตให้คุณลากและ ปล่อยรายการบนหน้าจอโดยใช้ ASUSPRO SensePoint ได้

#### Enable Release-to-Select (เปิดทำงาน ปล่อยเพื่อเลือก) -คุณสมบัดินีเปิด

้ทำงานพังก์ชัน ปล่อยเพื่อเลือก ของ ASUSPRO SensePoint ของคุณ สำหรับ รายละเอียด ให้ดูส่วน *พังก์ขันอื่น ๆ ของ ASUSPRO SensePoint* ในคู่มือฉบับนี

#### Press Z-axis (กดแกน Z) -

คุณสมบัตินีอนุญาตให้คุณจำลองพังก์ขันคลิกซ้าย หรือคลิกขวาของเมาส์ โดยใช้ ASUSPRO SensePoint

 เลือก OK (ตกลง) เพื่อบันทึกและออก หรือ Cancel (ยกเลิก) เพื่อออกโดยไม่มี การบันทึก

# คุณสมบัติของ ASUSPRO Sensepoint

## การย้ายเคอร์เชอร์บนหน้าจอ

กด ASUSPRO SensePoint ค้างไว้ จากนั้นเลือนนีวของคุณไปในทิศทางทีคุณต้องการ เลือนเคอร์เซอร์บนหน้าจอ

> **สำคัญ!** ASUSPRO SensePoint มีความไวต่อแรงกด ยึงคุณใช้แรงกดมาก เคอร์เซอร์จะ ยึงเคลือนทีบนหน้าจอเร็วยึงขึ้น

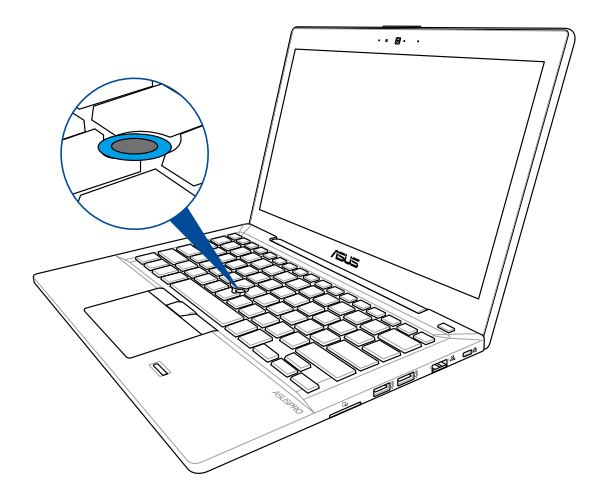

#### การใช้ ASUSPRO SensePoint กับปุ่มด่าง ๆ บนทัชแพด

การเลือน

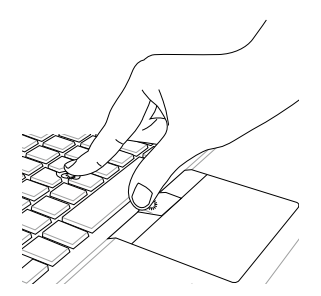

ในการเลือนระหว่างรายการต่าง ๆ

กดปุ่มทัชแพดกลางค้างไว้ จากนั่นออกแรงกดบน ASUSPRO SensePoint ไปในทิศทางทีคุณต้องการเลือนไปยัง: บน/ล่าง, ซ้าย/ขวา

การเลือกรายการบนหน้าจอ

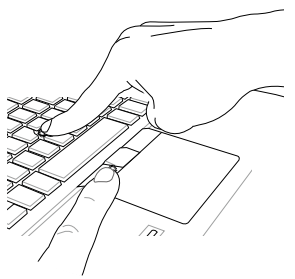

กดปุ่มทัชแพดซ้ายค้างไว้ ใช้อีกนีวหนึง ออกแรงกดบน ASUSPRO SensePoint เพื่อเลือน เคอร์เซอร์บนหน้าจอ และไฮไฮด์รายการทีคุณต้องการเลือก
#### คุณสมบัติการคลิกขวา

ดูตารางต่อไปนีเมือใช้ ASUSPRO SensePoint เพื่อจำลองพึงก์ชันของปุ่มเมาส์ขวา

> สำคัญ! ให้แน่ใจว่าคุณสมบัติ Right Click(คลิกขวา) เปิดทำงานบนโน้ตบุ๊ค PC ของคุณก่อนที่จะเปิด ทำงานฟังก์ขันต่อไปนี้ สำหรับรายละเอียดเพิ่มเติม ให้ดูส่วน การกำหนดค่าการตั้งค่าของ *การกำหนดค่าการตั้งค่า* ของคุณ ในคู่มือฉบับนี้

| คุณสมบัติ         | วิธีการเปิดใช้งาน                                                                                                    |  |
|-------------------|----------------------------------------------------------------------------------------------------|--|
| การดูตัวเลือกเมนู | เลือนดัวขีบนรายการทีคุณด้องการเลือก<br>จากนันแทปบน ASUSPRO SensePoint<br>หนึงครัง                                                                            |  |
| ปล่อยเพื่อเลือก   | เลือนตัวขีบนรายการทีคุณต้องการเลือก<br>จากนันยกนีว ของคุณออกจาก ASUSPRO<br>SensePoint เพือเปิดใช้งาน หรือเลือกรายการ<br>———————————————————————————————————— |  |
|                   | สำคัญ! ให้แน่ใจว่าคุณสมบัติ <b>Release-</b><br><b>to-Select(ปล่อยเพื่อเลือก)</b><br>เปิด ทำงานบนโน้ตบุ๊ค PC ของคุณ<br>สำหรับรายละเอียด                       |  |

### คุณสมบัติการคลิกซ้าย

ดูตารางต่อไปนี้เมื่อใช้ ASUSPRO SensePoint เพื่อจำลองฟังก์ชันของปุ่มเมาส์ซ้าย

> สำคัญ! ให้แน่ใจว่าคุณสมบัติ **Left Click(คลิกข้าย)** เปิดทำงานบนโน้ตบุ๊ค PC ของคุณก่อนที่จะเปิด ทำงานพึงก์ขันต่อไปนี้ สำหรับรายละเอียดเพิ่มเติม ให้ดูส่วน การกำหนดค่าการดังค่าของ *การกำหนดค่าการดังค่า* ของคุณ ในคู่มือฉบับนี้

| คุณสมบัติ             | วิธีการเปิดใช้งาน                                                                                                    |  |  |
|-----------------------|----------------------------------------------------------------------------------------------------|--|--|
| การเปิดแอปหรือโปรแกรม | เลือนตัวขีบนรายการทีคุณต้องการเลือก<br>จากนันแทปบน ASUSPRO SensePoint<br>สองครัง                                                       |  |  |
| ปล่อยเพื่อเลือก       | เลือนตัวขีบนรายการที่คุณต้องการเลือก<br>จากนั้นยกนีว ของคุณออกจาก<br>ASUSPRO SensePoint เพื่อเปิดใช้งาน<br>หรือเลือกรายการ             |  |  |
|                       | สำคัญ! ให้แน่ใจว่าคุณสมบัติ <b>Release-<br/>to-Select(ปล่อยเพื่อเลือก)</b> เปิด<br>ทำงานบนโน้ตบุ๊ค PC ของคุณ<br>สำหรับรายละเอียด       |  |  |
| ลากและปล่อย           | เลือนดัวขีบนรายการที่คุณต้องการเลือก<br>จากนันแทปบน ASUSPRO SensePoint<br>สองครัง                                                      |  |  |
|                       | สำคัญ! ให้แน่ใจว่าคุณสมบัติ <b>Enable</b><br>Dragging(เปิดทำงาน การลาก)<br>เปิดทำงานบนโน้ตบุ๊ค PC ของคุณ<br>สำหรับราย ละเอียดเพิ่มเดิม |  |  |

# การใช้แป้นพิมพ์

### ปุ่มฟังก์ชัน

ปุ่มพึงก์ชันบนแป้นพิมพ์ของโน้ตบุ๊ค PC ของคุณสามารถทริกเกอร์คำสังต่อไปนีได้:

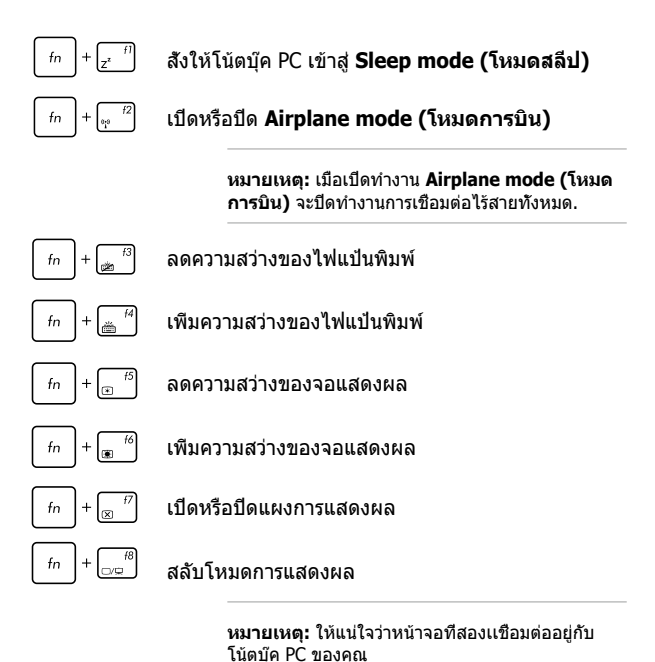

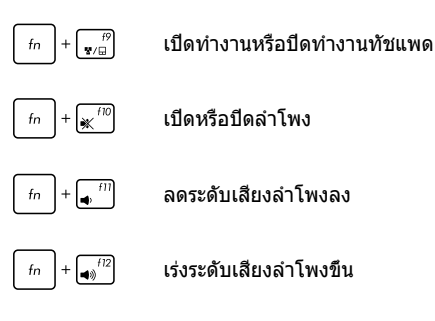

## ปุ่ม Windows® 10

มีปุ่ม Windows<sup>®</sup> พิเศษสองปุ่มบนแป้นพิมพ์ของโน้ตบุ๊ด PC ของคุณโดยใช้งานตามทีแสดงด้านล่าง:

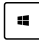

เปิดเมนู Start (เริ่ม)

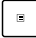

แสดงเมนูแบบดึงลง

# บทที่ <mark>3:</mark> การทำงานกับ Windows® 10

## การเริ่มต้นใช้งานในครั้งแรก

เมือคุณใช้เร็มคอมพิวเตอร์ในครั้งแรก จะมีหน้าจอต่างๆ ปรากฏขึ้นมาเป็นชุด เพือแนะนำคุณในการกำหนดค่าการดังค่าพื้นฐานต่างๆ สำหรับระบบปฏิบัติการ Windows<sup>®</sup> 10 ของคุณ

ในการเริ่มต้นโน้ตบุ๊ค PC ในครั้งแรก:

- กดปุ่มเพาเวอร์บนโน้ตบุ๊ค PC ของคุณ รอสองสามนาที จนกระทั้งหน้าจอดังค่าปรากฏขึ้น
- จากหน้าจอดังค่า เลือกภูมิภาคและภาษาที่จะใช้บนโน้ตบุ๊ค PC ของคุณ
- อ่านข้อตกลงใบอนุญาดการใช้งานอย่างละเอียด กาเครื่องหมาย เลือก I accept (ฉันยอมรับ)
- ปฏิบัติตามคำแนะนำบนหน้าจอเพื่อตั้งค่ารายการพื้นฐานดังต่อไปนี้:
  - ปรับแต่งความเป็นส่วนตัว
  - ออนไลน์
  - การตั้งค่า
  - บัญชีของคุณ
- หลังจากกำหนดค่ารายการพื้นฐาน Windows<sup>®</sup> 10 จะติดดังแอพพลิ เคชันและการดังค่าทีคุณต้องการ โปรดดรวจสอบให้แน่ใจโน๊ตบุ๊ค PC ของคุณเปิดเครื่องอยู่เสมอในระหว่างกระบวนการดิดดัง
- เมือกระบวนการติดตั้งเสร็จสิน เดสก์ทอปจะปรากฏขึ้น

หมายเหตุ: ภาพหน้าจอในบทนี้ใช้เพื่อการอ้างอิงเท่านั้น

## เมนูเรีม

#### เมนูเรีม เป็นทางเข้าหลักไปยังโปรแกรม, แอป Windows®, โฟลเดอร์ และการดังค่าต่าง ๆ บนโน้ตบุ๊ค PC ของคุณ

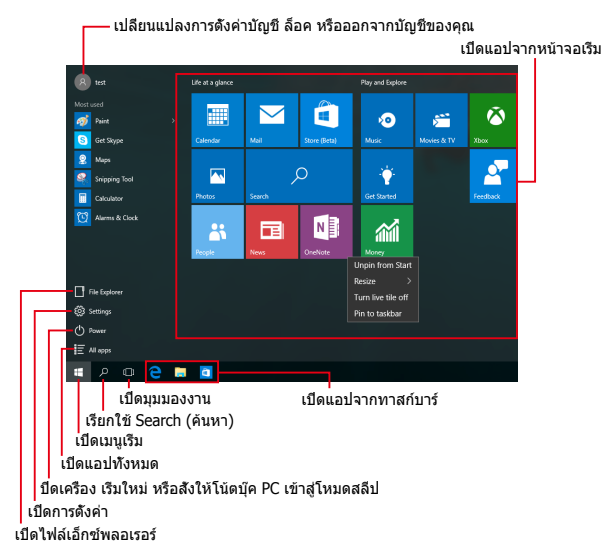

คุณสามารถใช้เมนูเรีม เพื่อทำกิจกรรมด่าง ๆ เหล่านี้:

- เริ่มโปรแกรม หรือแอป Windows<sup>®</sup>
- เปิดโปรแกรมที่ใช้ทั่วไป หรือแอป Windows<sup>®</sup>
- ปรับการตั้งค่าของโน้ตบุ๊ค PC
- ขอวิธีใช้ของระบบปฏิบัติการ Windows
- ปิดเครื่องโน้ตบุ๊ค PC ของคุณ
- ออกจากระบบ Windows หรือสลับไปใช้บัญชีผู้ใช้อื่น

#### การเปิดเมนูเรีม

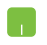

วางดำแหน่งเมาส์เหนือปุ่ม Start (เริ่ม) ทีมมซ้ายล่างของเดสก์ทอปของคุณ จากนั้นคลิกที่ปุ่ม

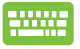

กดปุ่มโลโก้ Windows 🛛 🕊

บนแป้นพิมพ์ของคุณ

### การเปิดโปรแกรมจากเมนูเรีม

หนึ่งในการใช้เมนูเริ่มที่บ่อยที่สุดก็คือ การเปิดโปรแกรมที่ติดตั้งบนโน้ตบุ๊ค PC ของคุณ

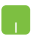

วางตำแหน่งตัวชีเมาส์ของคุณเหนือโปรแกรม จากนั้นคลิกเพือเปิดโปรแกรม

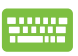

ใช้ปุ่มลูกศรเพื่อเรียกดูระหว่างโปรแกรมต่าง ๆ กด

ლ เพื่อเปิดโปรแกรม

หมายเหตุ: เลือก All apps (แอปทั้งหมด) ที่ส่วนล่างของหน้าจอด้านซ้าย เพื่อแสดงรายการโปรแกรมและโฟลเดอร์ที่สมบูรณ์บนโน้ตบุ๊ค PC ของคุณในลำดับเรียงตามด้วอักษร

## แอป Windows®

#### นี่คือแอปที่อยู่ที่แผงด้านขวาของเมนูเริ่ม และแสดงในรูปแบบสีเหลียมเรียงดิดกันเพื่อให้ง่ายแก่การเข้าถึง

หมายเหตุ: แอป Windows<sup>®</sup> บางด้วจำเป็นต้องให้คุณลงชื่อเข้าใช้ยังบัญชี Microsoft ของคุณก่อนที่คุณจะสามารถเปิดใช้งานได้

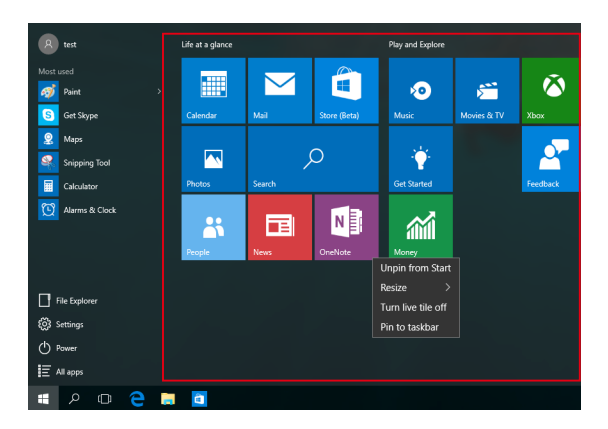

### การทำงานกับแอป Windows®

ใช้ทัชสกรีน, ทัชแพด หรือแป้นพิมพ์ของโน้ดบุ๊ค PC ของคุณเพื่อเรียกใช้ ปรับแด่ง และปิดแอป

การเปิดแอป Windows® จากเมนูเรีม

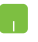

วางตำแหน่งตัวชีเมาส์ของคุณเหนือแอป จากนันคลิกเพือเปิดโปรแกรม

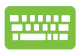

ใช้ปุ่มลูกศรเพือเรียกดูระหว่างแอปต่าง ๆ กด

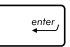

เพื่อเปิดแอป

### การปรับแต่งแอป Windows®

คุณสามารถย้าย เปลี่ยนขนาด หรือเลิกบักหมุดแอปไปยังทาสก์บาร์จากหน้าจอเริ่ม โดยใช้ขันตอนต่อไปนี้:

### การเคลือนย้ายแอป

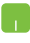

วางตำแหน่งตัวชีเมาส์เหนือแอป จากนันลากและปล่อยแอปไปยังตำแหน่งใหม่

#### การปรับขนาดแอป

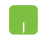

วางดำแหน่งตัวขีเมาส์เหนือแอป และคลิกขวา จากนั้นคลิก Resize (เปลี่ยนขนาด) และเลือกขนาดสีเหลี่ยมของแอป

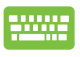

### การเลิกปักหมุดแอป

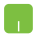

วางดำแหน่งตัวขีเมาส์เหนือแอป และคลิกขวา จากนั้นคลิก Unpin from Start (เลิกปักหมุดจากหน้าจอเรีม)

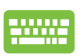

ใช้ปุ่มลูกศรเพือเคลือนทีระหว่างแอปต่าง ๆ

กด 🛛 🗉 🗍 , จากนั้นเลือก Unpin from Start

(เลิกปักหมุดจากหน้าจอเรีม)

### การปักหมุดแอปไปยังทาสก์บาร์

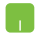

วางดำแหน่งดัวขีเมาส์เหนือแอป และคลิกขวา จากนั้นคลิก Pin to taskbar (ปักหมุดไปยังทาสก์บาร์)

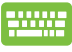

ใช้ปุ่มลูกศรเพือเคลือนทีระหว่างแอปต่าง ๆ กด

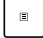

จากนั้นเลือก Pin to taskbar (ปีกหมุดไปยังทาสก์บาร์)

#### การปักหมุดแอปมากขึ้นบนหน้าจอเริ่ม

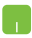

จาก All apps (แอปทั้งหมด)

วางดำแหน่งดัวขึ้เมาส์ของคุณเหนือแอปที่คุณด้องการเพิ่มไปยังเมนูเริม และคลิกขวา จากนันแทป Pin to Start (ปักหมุดไปยังหน้าจอเริม)

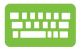

จาก **All apps (แอปทั้งหมด)** กด

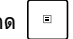

บนแอปที่คุณต้องการเพิ่มไปยังเมนูเริ่ม จากนั้นเลือก Pin to Start (ปักหมุดไปยังหน้าจอเริ่ม)

### มุมมองงาน

สลับระหว่างแอปและโปรแกรมทีเปิดอยู่โดยใช้คุณสมบัติมุมมองงาน นอกจากนี้คุณยังสามารถใช้มุมมองงานเพื่อสลับระหว่างเดสก์ทอปต่าง ๆ ได้ด้วย

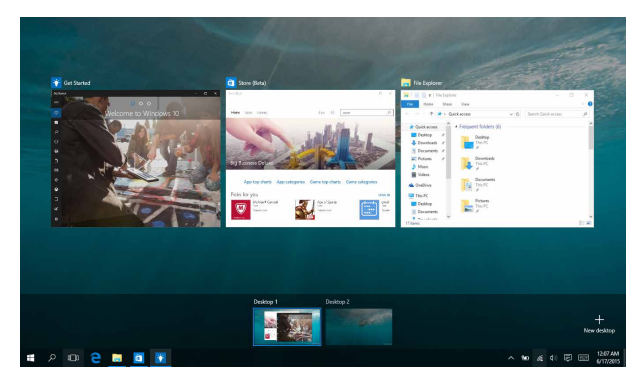

#### การเปิดมุมมองงาน

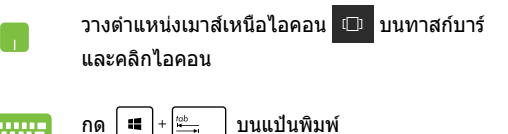

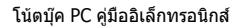

## คุณสมบัติสแน็ป

#### คุณสมบัติสแน็ป แสดงแอปเคียงข้างกัน ช่วยให้คุณทำงานหรือสลับไปมาระหว่างแอปต่าง ๆ ได้

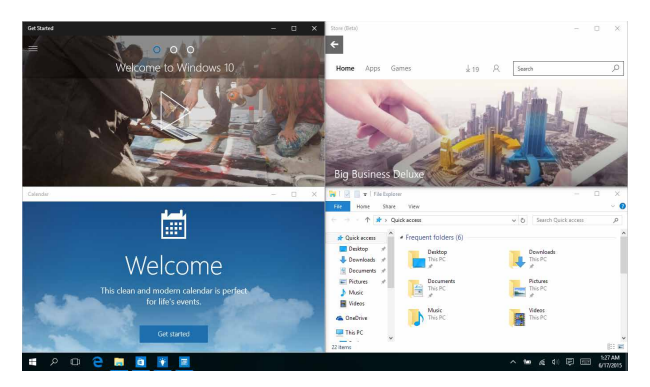

### สแน็ปฮ็อตสป๊อต

คุณสามารถลากและปล่อยแอปไปยังฮ็อตสป็อตเหล่านี เพื่อสแน็ปแอปลงในดำแหน่ง

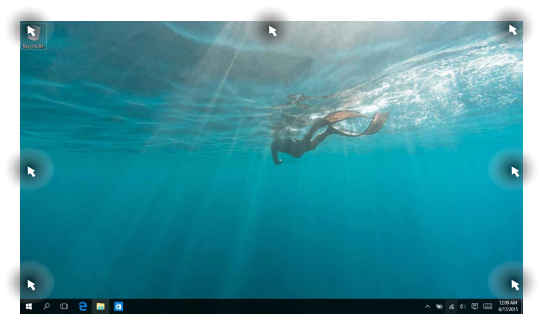

### การใช้สแน็ป

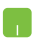

- เปิดแอปที่คุณต<sup>ั</sup>องการสแน็ป
- ลากแถบชื่อของแอปของคุณ และปล่อยแอปใปยังขอบของหน้าจอเพื่อสแน็ป
- เปิดอีกแอปหนึ่ง และทำขั้นตอนด้านบนช้ำ เพื่อสแน็ปอีกแอปหนึ่ง

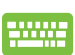

- เปิดแอปที่คุณต<sup>อ</sup>งการสแน็ป
- กดบุ่ม 🔳 ค้าง"วั จากนั้น?ชับุ่มลูกศรเพื่อสแน็บแอบ
- เปิดอีกแอปหนึ่ง และทำขั้นตอนด้านบนซ้ำ เพื่อสแน็ปอีกแอปหนึ่ง

# ศูนย์การกระทำ

ศูนย์การกระทำ รวมการแจ้งเดือนจากแอปต่าง ๆ เพื่อใส่ไว้ในสถานทีเดียวซึ่งคุณสามารถดำเนินการต่าง ๆ กับการแจ้งเดือนเหล่านีได้ นอกจากนี้ ยังมีการเลือก การกระทำด่วน ที่มีประโยชน์มากด้านล่างให้ใช้ด้วย

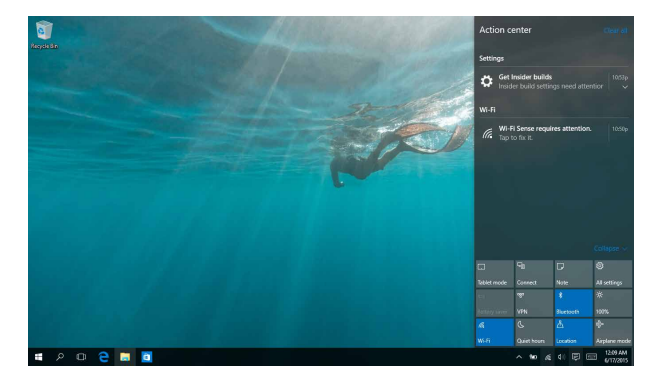

### การเรียกใช้ศูนย์การกระทำ

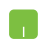

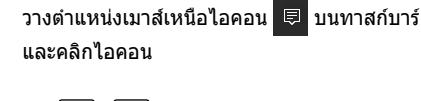

าบบแป้บพิบพ์

# ทางลัดแป้นพิมพ์อื่นๆ

นอกจากนี้ ด้วยการใช้แป้นพิมพ์ของคุณ คุณยังสามารถใช้ทางลัดต่อไปนี้เพื่อช่วยคุณเปิดแอพพลิเคชัน และเคลือนที่ใน Windows<sup>®</sup> 10 ได้ด้วย

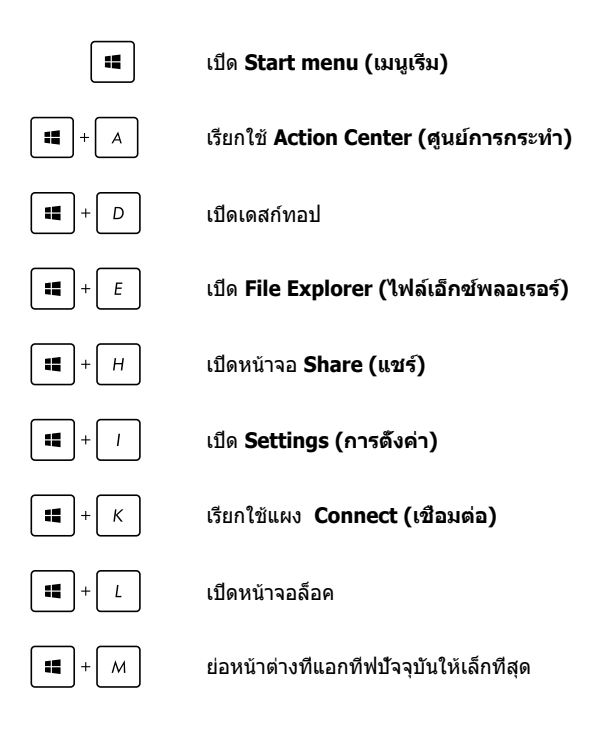

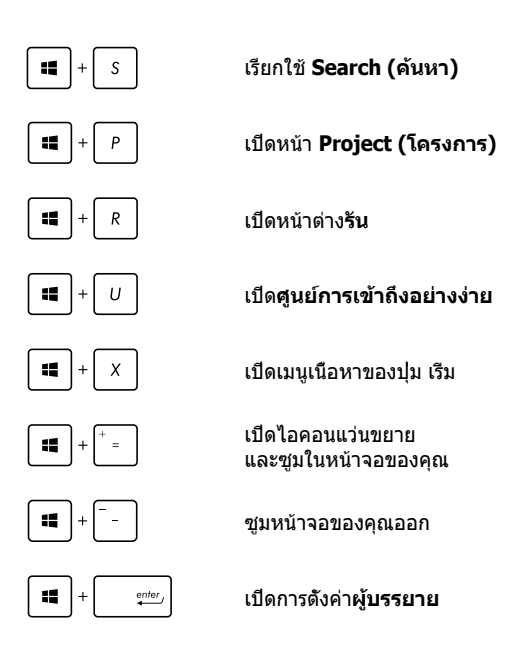

# การเชือมด่อไปยังเครือข่ายไร้สาย

### การเชือมต่อ Wi-Fi

เข้าถึงอีเมล ท่องอินเทอร์เน็ต และแชร์แอพพลิเคชันผ่านไชต์เครือข่ายสังคมออนไลน์ โดยใช้โน้ตบุ๊ค PC ของคุณผ่านการเชือมต่อ Wi-Fi

> **สำคัญ!** ให้แน่ใจว่า **Airplane mode (โหมดการบิน)** ปิด เพื่อเปิดฟังก์ชัน Wi-Fi ของโน้ตบุ๊ค PC ของคุณ สำหรับรายละเอียดเพิ่มเดิม ให้ดูส่วน **โหมดการบิน** ในคู่มือฉบับนี

### การเชือมต่อ Wi-Fi

เชือมด่อโน้ตบุ๊ค PC ของคุณเข้ากับเครือข่าย Wi-Fi โดยใช้ขั้นตอนด่อไปนี:

- 1. เลือกไอคอน *แ* จากทาสก์บาร์
  - 2. เลือกไอคอน 🦾 เพื่อเปิดทำงาน Wi-Fi
  - เลือกแอคเซสพอยต์จากรายการของการเชือมต่อ Wi-Fi ทีม
  - เลือก Connect (เชื่อมต่อ) เพื่อเริ่มการเชื่อมต่อเครือข่าย

หมายเหตุ: คุณอาจถูกขอให้ป้อนรหัสรักษาความปลอดภัย เพื่อเปิดใช้งานการเชื่อมต่อ Wi-Fi

#### บลูทูธ

ใช้บลูทูธเพือถ่ายโอนข้อมูลไร้สายแบบง่ายๆ กับอุปกรณ์ที่มีคุณสมบัติบลูทูธอื่น

> <mark>สำคัญ!</mark> ให้แน่ใจว่า **Airplane mode (โหมดการบิน)** ปิด เพื่อเปิดพังก์ชันบลูทูธของโน้ตบุ๊ค PC ของคุณ สำหรับรายละเอียดเพิ่มเดิม ให้ดูส่วน **โหมดการบิน** ในคู่มือฉบับนี

#### การจับคู่กับอุปกรณ์ที่มีคุณสมบัติบลูทูธอื่น

คุณจำเป็นต้องจับคู่โน้ตบุ๊ค PC ของคุณกับอุปกรณ์ที่มีคุณสมบัติบลูทูธอื่น เพื่อเปิดใช้งานการถ่ายโอนข้อมูล เชื่อมต่ออุปกรณ์ของคุณโดยใช้ขันตอนต่อไปนี:

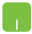

- 1. เปิด Settings (การดังค่า) จากเมนูเรีม
- เลือก Devices (อุปกรณ์), จากนั้นเลือก Bluetooth (บลูทูธ) เพื่อคันหาอุปกรณ์ที่มีคุณสมบัติบลูทูธ
- เลือกอุปกรณ์จากรายการ
   เปรียบเทียบรหัสผ่านบนโน้ตบุ๊ค PC
   ของคุณกับรหัสผ่านที่ส่งไปยังอุปกรณ์ที่เลือกไว้ของ
   คุณ ถ้าเหมือนกัน เลือก Yes (ใช่) เพื่อ ดำเนินการจับ
   คู่โน้ตบุ๊ค PC ของคุณกับอุปกรณ์

หมายเหตุ: สำหรับอุปกรณ์ที่มีคุณสมบัติบลูทูธบางอย่าง คุณ อาจถูกขอให้ป้อนรหัสผ่านของโน้ตบุ๊ค PC ของคุณ

### **โหมดเครืองบิน**

Airplane mode (โหมดการบิน) จะปิดทำงานการสื่อสารไร้สาย ช่วยให้คุณใช้โน้ดบุ๊ค PC ได้อย่างปลอดภัยในระหว่างที่อยู่บนเครื่องบิน

> หมายเหตุ: ดิดด่อพนักงานสายการบินของคุณ เพื่อเรียนรู้เกี่ยวกับบริการบนเครื่องที่เกี่ยวข้องที่สามารถใช้ได้ และข้อจำกัดด่างๆ ที่ต้องปฏิบัติดามเมื่อใช้โน้ตบุ๊ค PC ของคุณในเที่ยวบิน

#### การเปิดโหมดการบิน

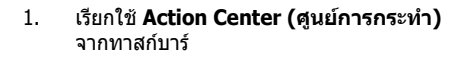

2. เลือกไอคอน 📩 เพื่อเปิดทำงาน โหมดการบิน

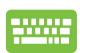

| กด | fn | + | f2<br>*** | ] |
|----|----|---|-----------|---|
|----|----|---|-----------|---|

### การปิดโหมดการบิน

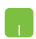

- เรียกใช้ Action Center (ดูนย์การกระทำ) จากทาสก์บาร์
- 2. เลือกไอคอน 🦾 เพื่อปิดทำงาน โหมดการบิน

| <br>_ | _ |
|-------|---|
|       |   |
|       |   |
|       |   |

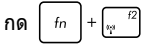

# การเชื่อมต่อไปยังเครือข่ายแบบมีสาย

นอกจากนี้ คุณยังสามารถเชื่อมต่อไปยังเครือข่ายแบบมีสาย เช่น เครือข่ายแลน และการเชื่อมต่ออินเทอร์เน็ดบรอดแบนด์ โดยใช้พอร์ด LAN ของโน้ตบุ๊ค PC ของคุณได้ด้วย

> หมายเหตุ: ติดด่อผู้ให้บริการอินเทอร์เน็ด (ISP) ของคุณสำหรับรายละเอียด หรือผู้ดูแลระบบเครือข่ายของคุณเพื่อขอความช่วยเหลือในการดังค่าการเชื่อม ด่ออินเทอร์เน็ด

ในการกำหนดค่าการตั้งค่าของคุณ ให้ดูกระบวนการต่อไปนี

**สำคัญ!** ให้แน่ใจว่าสายเคเบิลเครือข่ายเชือมด่ออยู่ระหว่างพอร์ด LAN ของ โน้ดบุ๊ค PC และเครือข่ายแลน ก่อนที่จะดำเนินการกระทำด่างๆ

#### การกำหนดค่าการเชื่อมต่อเครือข่ายไดนามิก IP/PPPoE

- 1. เปิด Settings (การตั้งค่า)
- เลือก Network & Internet (เครือข่าย & อินเทอร์เน็ต)
- เลือก Ethernet (อีเธอร์เน็ต) > Network and Sharing Center (เครือข่ายและศูนย์การแชร์)
- เลือก LAN ของคุณ จากนั้นเลือก Properties (คุณสมบัติ)
- เลือก Internet Protocol Version 4(TCP/ IPv4) (อินเดอร์เน็ตโปรโตคอลเวอร์ชัน4(TCP/ IPv4)) จากนันเลือก Properties (คุณสมบัติ)
- เลือก Obtain an IP address automatically (รับ IP แอดเดรสโดยอัตโนมัติ) จากนันเลือก OK (ตกลง)

หมายเหตุ: ดำเนินการในขั้นตอนถัดไป ถ้าคุณกำลังใช้การเชื่อมต่อ PPPoE

- กลับไปยังหน้าต่าง Network and Sharing Center (เครือข่ายและศูนย์การแชร์) จากนั้นเลือก Set up a new connection or network (ดังค่าการเชือมต่อหรือเครือข่ายใหม่)
- เลือก Connect to the Internet (เชื่อมต่อไปยังอินเทอร์เน็ต) จากนันเลือก Next (ถัดไป)
- 9. เลือก Broadband (PPPoE) (บรอดแบนด์ (PPPoE))
- พิมพ์ชื่อผู้ใช้, รหัสผ่าน และชื่อการเชื่อมต่อของคุณ จากนั้นเลือก Connect (เชื่อมต่อ)
- 11. เลือก Close (ปิด) เพื่อเสร็จสินการกำหนดค่า
- เลือก " บนทาสก์บาร์ จากนั้นเลือกการเชื่อมต่อที่คุณเพิงสร้างขึ้น
- พิมพ์ชื่อผู้ใช้และรหัสผ่านของคุณ จากนั้นเลือก Connect (เชื่อมต่อ) เพื่อเริ่มการเชื่อมด่อไปยังอินเทอร์เน็ด

#### การกำหนดค่าการเชื่อมต่อเครือข่ายสแตติก IP

- ทำซ้าขันตอนที่ 1 ถึง 5 ภายใต้ การกำหนดค่าการ เชื่อมต่อเครือข่ายไดนามิก IP/PPPoE
  - เลือก Use the following IP address (ใช้ IP แอดเดรสต่อไปนี)
  - พิมพ์ IP แอดเดรส, ขับเน็ตมาสก์ และเกตเวย์เริ่มต้น จากผู้ให้บริการของคุณ
  - ถ้าจำเป็น คุณสามารถพิมพ์ DNS เชิร์ฟเวอร์แอดเดรส ทีเลือกใช้ และ DNS เชิร์ฟเวอร์แอดเดรสทางเลือก จากนั้นเลือก OK (ดกลง)

# การปิดเครืองโน้ตบุ๊ค PC ของคุณ

คุณสามารถปิดเครืองโน้ตบุ๊ค PC ของคุณโดยการดำเนินการอย่างใดอย่างหนึงต่อไปนี:

- เปิดเมนู Start (เริม) จากนั้นเลือก 🕐 Power > Shut
   down (ปิดเครือง) เพื่อทำการปิดเครืองดามปกติ
  - จากหน้าจอล็อกอิน เลือก 🕐 > Shut down (ปิดเครือง)
- ------
- กด \_\_\_\_\_++ (ﷺ <sup>i4</sup>] เพือเปิดเมนู Shut Down

(ปิดเครือง) ของ Windows เลือก Shut Down (ปิดเครือง) จากรายการแบบดึงลง จากนันเลือก OK (ตกลง)

ถ้าโน้ตบุ๊ค PC ของคุณค้าง,
 ให้กดปุ่มเพาเวอร์ค้างไว้เป็นเวลาสี (4)
 วินาที จนกระทังโน้ตบุ๊ค PC ของคุณปิดเครือง

# การสังให้โน้ตบุ๊ค PC เข้าสู่โหมดสลีป

ในการสังให้โน้ตบุ๊ค PC เข้าสู่โหมดสลีป:

กด |

- เปิดเมนู Start (เริม) จากนั้นเลือก 🕐 Power
   > Sleep (สลีป) เพื่อสังให้โน้ดบุ๊ค PC
   เข้าสู่โหมดสลีป
  - จากหน้าจอล็อกอิน เลือก 也 > Sleep (สลีป)

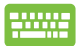

₀lt + 🚎 ้⁴ เพือเปิดเมนู Shut Down

(ปิดเครือง) ของ Windows เลือก Sleep (สลีป) จากรายการแบบดึงลง จากนันเลือก OK (ตกลง)

#### หมายเหตุ: คุณยังสามารถสังให้โน้ตบุ๊ค PC ของคุณเข้าสู่โหมดสลีป โดยการกดปุ่มเพาเวอร์หนึ่งครั้ง

| - | 2 |
|---|---|
| h | 1 |
| ~ | - |

# บทที่ 4: การทดสอบตัวเองเมือเปิดเครื่อง (POST)

# การทดสอบตัวเองเมือเปิดเครือง (POST)

การทดสอบดัวเองเมือเปิดเครือง (POST) เป็นชุดของการทดสอบวินิจจัยทีควบคุมโดยซอฟด์แวร์ ซึ่งรันเมือคุณเปิดเครือง หรือเริมโน้ตบุ๊ค PC ใหม่ ซอฟด์แวร์ทีควบคุม POST ถูกติดดังเป็นส่วนถาวรของสถาปัตยกรรมของโน้ตบุ๊ค PC

### การใช้ POST เพื่อเข้าถึง BIOS และการแก้ไขปัญหา

ระหว่างกระบวนการ POST, คุณสามารถเข้าถึงการดังค่า BIOS หรือรันดัวเลือกการแก้ไขปัญหา โดยใช้ปุ่มพังก์ชันของโน้ตบุ๊ค PC ของคุณ คุณสามารถดูข้อมูลต่อไปนี้ สำหรับรายละเอียดเพิ่มเดิม

### BIOS

ระบบอินพุดเอาด์พุดพื้นฐาน (BIOS) เก็บการดังค่าฮาร์ดแวร์ของระบบ ซึ่งจำเป็นสำหรับการเริมต้นระบบในโน้ตบุ๊ค PC

การดังค่า BIOS มาตรฐาน ใช้กับเงือนไขส่วนใหญ่ของโน้ดบุ๊ค PC ของคุณ อย่าเปลียนการดังค่า BIOS มาตรฐานยกเว้นในสถานการณ์ต่อไป นี:

- มีข้อความผิดพลาดปรากฏขึ้นบนหน้าจอระหว่างการบูด และขอให้คุณรันโปรแกรมดังค่า BIOS
- คุณดิดดังส่วนประกอบของระบบใหม่ ซึ่งจำเป็นต้องมีการดังค่า BIOS เพิ่มเติม หรืออัปเดดด่างๆ

**คำเดือน:** การใช้การดังค่า BIOS ที่ไม่เหมาะสม อาจเป็นผลให้ระบบขาด เสถียรภาพ หรือบูดลัมเหลวได้ เราแนะนำให้คุณเปลียนแปลงการดังค่า BIOS ด้วยความช่วยเหลือของช่างบริการที่ได้รับการฝึกอบรมมาเท่านั้น

## การเข้าถึง BIOS

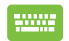

เริ่มโน้ตบุ๊ค PC ของคุณใหม่ จากนั้นกด 🛒

### การตั้งค่า BIOS

**คำเดือน:** ดำแหน่งทีแท้จริงของพอร์ด LAN แตกต่างกันในแต่ละรุ่น ดูบทก่อนหน้า เพื่อค้นหาพอร์ด LAN

#### บูต

เมนูนีอนุญาตให้คุณดังค่าลำดับความสำคัญของตัวเลือกการบูด คุณสามารถอ้างถึงกระบวนการต่อไปนี ในขณะที่ดังค่าลำดับความสำคัญของการบูตของคุณ

 บนหน้าจอ Boot (บูต), เลือก Boot Option #1 (ตัวเลือกการบูต #1)

| Boot Configuration<br>Fast Boot [Enabled]<br>Launch CSM [Disabled]<br>Driver Option Priorities | Sets the system<br>boot order                                                 |
|------------------------------------------------------------------------------------------------|-------------------------------------------------------------------------------|
| Driver Option Priorities                                                                       |                                                                               |
|                                                                                                |                                                                               |
| Boot Option Priorities                                                                         |                                                                               |
| Boot Option #1 [Windows Boot Manager]                                                          | <pre>↑↓ : Select Item Enter: Select +/- : Change Opt. F1 : General Help</pre> |
| Add New Boot Option                                                                            | F9 : Optimized Defaults                                                       |
| Delete Boot Option                                                                             | F10 : Save & Exit<br>ESC : Exit                                               |

### กด ( และเลือกอุปกรณ์เป็น Boot Option #1 ( ตัวเลือกการบูด #1)

| Aptio Setup Ut<br>Main Advanced Boot                                                | cility - Copyright (C) 2015 Americ<br>Security Save & Exit | an Megatrends, Inc.                                                                                                    |
|-------------------------------------------------------------------------------------|------------------------------------------------------------|----------------------------------------------------------------------------------------------------|
| Boot Configuration<br>Fast Boot<br>Launch CSM<br>Driver Option Priorit              | [Enabled]<br>[Disabled]                                    | Sets the system<br>boot order                                                                                                    |
| Boot Option Prioriti<br>Boot Option #1<br>Add New Boot Option<br>Delete Boot Option | Boot Option #1<br>Windows Boot Manager<br>Disabled         | <ul> <li>← : Select Screen</li> <li>∴ Select Item</li> <li>Per: Select</li> <li>← : Change Opt.</li> <li>∴ General Help</li> <li>F) : Optimized Defaults</li> <li>F10 : Save &amp; Exit</li> <li>ESC : Exit</li> </ul> |
| Version 2.15.                                                                       | 1226. Copyright (C) 2015 American                          | Megatrends, Inc.                                                                                                    |

#### ความปลอดภัย

เมนูนีอนุญาตให้คุณดังค่ารหัสผ่านผู้ดูแลระบบ และรหัสผ่านผู้ใช้ของโน้ตบุ๊ค PC ของคุณ นอกจากนี้ ยังอนุญาตให้คุณควบคุมการเข้าถึงไปยังฮาร์ดดิสก์ไดรฟ์, ระบบเชือมด่ออินพุด/เอาต์พุด (I/O) และระบบเชือมด่อ USB ของโน้ตบุ๊ค PC ของคุณอีกด้วย

#### หมายเหตุ:

- ถ้าคุณติดดัง User Password (รหัสผ่านผู้ใช้), คุณจะถูกขอให้ปอนรหัสนีก่อนที่จะเข้าสู่ระบบปฏิบัติการของโน้ตบุ๊ค PC ของคุณ
- ถ้าคุณติดดัง Administrator Password (รหัสผ่านผู้ดูแลระบบ), คุณจะถูกขอให้ป่อนรหัสนีก่อนที่จะเข้าสู่ BIOS

| Aptio Setup Utility - Copyright (C) 2015 American Megatrends, Inc.<br>Main Advanced Boot <mark>Security</mark> Save & Exit                                                                                                    |                                                                                                    |                                                                                                    |  |
|----------------------------------------------------------------------------------------------------|----------------------------------------------------------------------------------------------------|----------------------------------------------------------------------------------------------------|--|
| <ul> <li>Password Description</li> <li>If ONLY the Administrator's password<br/>then this only limits access to 58<br/>only asked for when entering Setup<br/>the user's password and must be ente<br/>or enter Setup. In Setup, the User<br/>Administrator rights.</li> <li>Administrator Password Status</li> <li>User Password Status</li> <li>User Password Status :</li> <li>Set Master Password</li> <li>BD Password Status :</li> <li>Set Master Password</li> <li>Set User Password</li> <li>I/O Interface Security</li> <li>System Mode state</li> <li>Secure Boot Control</li> <li>Key Management</li> </ul> | rd is set,<br>tup and is<br>. If ONLY<br>his is a<br>red to boot<br>will have<br>NOT INSTALLED<br>NOT INSTALLED<br>NOT INSTALLED<br>User<br>Enabled<br>[Enabled] | Set Administrator<br>Password. The<br>password length<br>must be in the<br>following range:<br>Minimum length 3<br>Maximum length 20<br>Auximum length 20<br>Auxi |  |
| Version 2.15.1226. Copyright                                                                                                    | (C) 2015 American                                                                                                    | Megatrends, Inc.                                                                                                    |  |

ในการตั้งค่ารหัสผ่าน:

- บนหน้าจอ Security (ระบบป้องกัน), เลือก Setup Administrator Password (ดังรหัสผ่านผู้ดูแลระบบ) หรือ User Password (รหัสผ่านผู้ใช้)
- เลือกแต่ละรายการ และกด เพียเลือกอุปกรณ์
   พิมพ์รหัสผ่านอีกครั้ง และกด เราะา

ในการล้างรหัสผ่าน:

- บนหน้าจอ Security (ระบบป้องกัน), เลือก Setup Administrator Password (ดังรหัสผ่านผู้ดูแลระบบ) หรือ User Password (รหัสผ่านผู้ใช้)
- 2. ป้อนรหัสผ่านปัจจุบัน และกด

ะกด <sup>●nter</sup>,

- ปล่อยฟิลด์ Create New Password (สร้างรหัสผ่านใหม่) ให้ ว่างไว้ และกด
- 4. เลือก **Yes (ใช่)** ในกล่องการยืนยัน จากนั้นกด

โน้ตบุ๊ค PC คู่มืออิเล็กทรอนิกส์

ente

#### ระบบป้องกันอินเตอร์เฟช I/O

ในเมนู Security (ระบบรักษาความปลอดภัย), คุณสามารถเข้าถึงระบบรักษาความปลอดภัยระบบเชื่อมต่อ I/O เพื่อ ล็อคหรือปลดล็อคฟังก์ชันระบบเชื่อมต่อบางอย่างของโน้ตบุ๊ค PC ของคุณได้

| Aptio Setup Utility - Copyright (C<br>Security | C) 2015 American | Megatrends, Inc.                                                            |
|------------------------------------------------|------------------|-----------------------------------------------------------------------------|
| I/O Interface Security                         |                  | If Locked, LAN<br>controller will                                           |
| LAN Network Interface                          | [UnLock]         | be disabled.                                                                |
| Wireless Network Interface                     | [UnLock]         |                                                                             |
| HD AUDIO Interface                             | [UnLock]         |                                                                             |
| USB Interface Security                         |                  |                                                                             |
| LAN Network In<br>Lock<br>UnLock               | nterface         | →← : Select Screen<br>↓ : Select Item<br>Inter: Select<br>·/- : Change Opt. |
|                                                |                  | F1 : General Help<br>F9 : Optimized<br>Defaults                             |
|                                                |                  | F10 : Save & Exit<br>ESC : Exit                                             |
| Version 2.15.1226. Copyright (                 | C) 2015 Americar | Megatrends, Inc.                                                            |

ในการล็อคอินเตอร์เฟซ I/O:

- บนหน้าจอ Security (ระบบป้องกัน), เลือก I/O Interface Security (ระบบป้องกันอินเตอร์เฟช I/O)
- 2. เลือกอินเตอร์เฟซทีคุณต้องการล็อค และคลิก

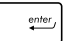

เลือก Lock (ล็อค)

#### ระบบป้องกันอินเตอร์เฟช USB

นอกจากนี้ คุณยังสามารถเข้าถึงระบบเชื่อมต่อ USB เพื่อล็อคหรือปลดล็อคพอร์ด และอุปกรณ์ต่างๆ ผ่านเมนู I/O Interface Security (ระบบรักษาความปลอดภัยระบบเชื่อมต่อ I/O) ได้ด้วย

| Aptio Setup Utility -  | Copyright (C) 2015 Amer<br>rity | rican Megatrends, Inc.                                              |
|------------------------|---------------------------------|---------------------------------------------------------------------|
| USB Interface Security |                                 | If Locked, all<br>USB device will                                   |
|                        |                                 | be disabled                                                         |
| External Ports         | [UnLock]                        |                                                                     |
| CMOS Camera            | [UnLock]                        |                                                                     |
| Card Reader            | [UnLock]                        |                                                                     |
| Lock                   | USB Interface                   | <pre></pre>                                                         |
|                        |                                 | /- : Change Opt.<br>F1 : General Help<br>F9 : Optimized<br>Defaults |
|                        |                                 | F10 : Save & Exit<br>ESC : Exit                                     |

ในการล็อคอินเตอร์เฟซ USB:

- บนหน้าจอ Security (ระบบป้องกัน), เลือก I/O Interface Security (ระบบป้องกันอินเดอร์เฟช I/O) > USB Interface Security (ระบบป้องกันอินเดอร์เฟช USB)
- 2. เลือกอินเตอร์เฟซทีคุณต้องการล็อค และคลิก Lock (ล็อค)

หมายเหตุ: การดังค่า USB Interface (ระบบเชื่อมต่อ USB) เป็น Lock (ล็อค) ยังล็อคและซ่อน พอร์ตภายนอก และอุปกรณ์อื่นๆ ทีมีภาย ใต้ USB Interface Security (ระบบรักษาความปลอดภัยระบบเชื่อม ต่อ USB)

#### ตั้งรหัสผ่านหลัก

ในเมนู Security (ระบบรักษาความปลอดภัย), คุณสามารถใช้ Set Master Password (ดังรหัสผ่านหลัก) เพื่อดังค่ารหัสผ่านที่ ใช้สำหรับเปิดการเข้าถึงไปยังฮาร์ดดิสก์ไดรฟของคุณ

| Aptio Setup Utility - Copyrig                                                                                                    | ght (C) 2015 Americ                                                                                     | an Megatrends, Inc.                                                                                                    |
|----------------------------------------------------------------------------------------------------|----------------------------------------------------------------------------------------------------|----------------------------------------------------------------------------------------------------|
| Main Advanced Boot Securit                                                                                                    | y Save & Exit                                                                                           |                                                                                                    |
| Password Description<br>If ONLY the Administrator's p<br>set, then this only limits acc<br>and is only asked for when en<br>If ONLY the user's password i<br>this is a power on password a<br>entered to boot or enter Setu<br>the User will have Administra | assword is<br>ess to Setup<br>tering Setup.<br>s set, then<br>nd must be<br>p. In Setup,<br>tor rights. | Set HDD Master<br>Password.<br>***Advisable to<br>Power Cycle System<br>after Setting Hard<br>Disk Passwords***                                                    |
| Administrator Password Status<br>User Password Status<br>Administrator Password<br>User Password<br>HDD Password Status :<br>Set Mastar Password<br>Set User Password<br>> I/O Interface Security                                                            | NOT INSTALLED<br>NOT INSTALLED                                                                          | →← : Select Screen<br>↑↓ : Select Item<br>Enter: Select<br>+/- : Change Opt.<br>F1 : General Help<br>F9 : Optimized<br>Defaults<br>F10 : Save & Exit<br>ESC : Exit |
| Version 2.15.1226. Copyrigh                                                                                                    | t (C) 2015 America                                                                                      | n Megatrends, Inc.                                                                                                    |

ในการดังรหัสผ่าน HDD:

 บนหน้าจอ Security (ระบบป้องกัน), คลิก Set Master Password (ตั้งรหัสผ่านหลัก)

พิมพ์รหัสผ่านอีกครั้งเพื่อยืนยัน และกด

2. พิมพ์รหัสผ่าน และกด

| enter, |
|--------|
|        |

- enter
- คลิก Set User Password (ดั้งรหัสผ่านผู้ใช) และทำขันดอนก่อนหน้านี้ช้า เพื่อดังค่ารทัสผ่านผู้ใช้ จากนั้น รหัสผ่านจะถูกดังค่า

3.

### บันทึก & ออก

#### ในการเก็บการดังค่าการกำหนค่าต่างๆ ของคุณ, เลือก Save Changes and Exit (บันทึกการเปลี่ยนแปลงและออก) ก่อนที่จะออกจาก BIOS

| Aptio Setup Utility - Copyright (C) 2015 American Megatrends, Inc. |                                                                                 |  |
|--------------------------------------------------------------------|---------------------------------------------------------------------------------|--|
| Main Advanced Boot Security Save & Exit                            |                                                                                 |  |
| Save Changes and Exit                                              | Exit system setup<br>after saving the                                           |  |
| Discard Changes and Exit                                           | changes.                                                                        |  |
| Save Options                                                       |                                                                                 |  |
| Save Changes                                                       |                                                                                 |  |
| Discard Changes                                                    |                                                                                 |  |
| Restore Defaults                                                   |                                                                                 |  |
| Boot Override                                                      |                                                                                 |  |
| Windows Boot Manager                                               | $\rightarrow \leftarrow$ : Select Screen<br>$\uparrow \downarrow$ : Select Item |  |
| Launch EFI Shell from filesystem device                            | Enter: Select<br>+/- : Change Opt.                                              |  |
|                                                                    | F1 : General Help                                                               |  |
|                                                                    | F9 : Optimized Defaults                                                         |  |
|                                                                    | F10 : Save & Exit                                                               |  |
|                                                                    | ESC : EXIT                                                                      |  |
| Version 2.15.1226. Copyright (C) 2015 American                     | Megatrends, Inc.                                                                |  |
### การอัปเดต BIOS

- ตรวจสอบรุ่นที่แน่นอนของโน้ตบุ๊ค PC จากนั้นดาวน์โหลดไฟล์ BIOS ล่าสุดสำหรับรุ่นของคุณจากเว็บไซด์ ASUS
- บันทึกสำเนาของไฟล์ BIOS ทีดาวน์โหลดมาไปยังแฟลชดิสก์ไดรฟ์
- 3. เชื่อมต่อแฟลชดิสก์ไดรฟ์เข้ากับโน้ตบุ๊ค PC ของคุณ
- เริ่มโน้ตบุ๊ค PC ของคุณใหม่ จากนั้นกด [<sup>f2</sup>] ระหว่างกระบวนการ POST
- 5. จากโปรแกรมการตั้งค่า BIOS, คลิก Advanced (ขึ้นสูง) > Start

Easy Flash (เรีมแฟลชแบบง่าย), จากนั้นกด

enter

| Aptio Setup Utility - Copyr<br>Main Advanced Boot Secur                                                                                                    | ight (C) 2015 America<br>tity Save & Exit                       | n Megatrends, Inc.                                                                                                    |
|----------------------------------------------------------------------------------------------------|-----------------------------------------------------------------|----------------------------------------------------------------------------------------------------|
| Vain Advanced Boot Secur<br>Start Easy Flash<br>Internal Pointing Device<br>Wake on Lid Open<br>Power Off Energy Saving<br>SATA Configuration<br>SATA Configuration<br>Intel (R) Anti-Theft Technology<br>USB Configuration<br>Network Stack | (Enabled)<br>[Enabled]<br>[Enabled]<br>[Enabled]<br>Corporation | Press Enter to run<br>the utility to<br>select and update<br>BIOS.<br>→← : Select Screen<br>↑↓ : Select Item<br>Enter: Select<br>F) : General Help<br>F9 : Optimized Defaults<br>F1 : General Help<br>F9 : Optimized Defaults<br>F10 : Save & Exit<br>ESC : Exit |
| Version 2.15.1226. Copyrig                                                                                                    | ht (C) 2015 American                                            | Megatrends, Inc.                                                                                                    |

- 6. ค้นหาไฟล์ BIOS ทีดาวน์โหลดมาในแฟลชดิสก์ไดรฟ์
  - จากนั้นกด

enter,

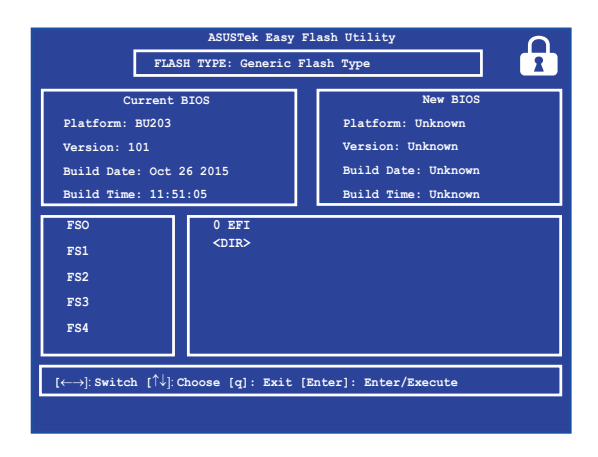

 หลังจากกระบวนการอัปเดด BIOS, คลิก Exit (ออก) > Restore Defaults (กู้คืนค่าเริ่มต้น) เพื่อกู้คืนระบบกลับเป็น ค่าเริ่มต้น

# การกู้คืนระบบของคุณ

การใช้ตัวเลือกการกู้คืนบนโน้ตบุ๊ค PC ของคุณ ช่วยให้คุณกู้คืนระบบกลับเป็นสถานะ ดั้งเดิม หรือเพียงรีเฟรชการดังค่าของระบบเพื่อช่วยปรับปรุงสมรรถนะให้ดีขึ้นก็ใด้

#### สำคัญ!

- สำรองไฟล์ข้อมูลของคุณทั้งหมดก่อนที่จะใช้ดัวเลือกการกู้คืนใด ๆ บนโน้ตบุ๊ค PC ของคุณ
- จุดการดังค่าต่าง ๆ ที่กำหนดเองที่มีความสำคัญ เช่น การดังค่าเครือข่าย ชื่อผู้ใช้ และรหัสผ่านต่าง ๆ เพือป้องกันข้อมูลสูญหาย
- ให้แน่ใจว่าโน้ตบุ๊ค PC ของคุณเสียบปลักอยู่กับแหล่งจ่ายไฟ ก่อนที่จะรีเช็ดระบบ ของคุณ

Windows® 10 อนุญาตให้คุณทำการกู้คืนในลักษณะต่อไปนี้ได้:

### เก็บไฟล์ของฉัน -

ตัวเลือกนีอนุญาตให้คุณ รีเฟรซโน้ตบุ๊ค PC ของคุณโดยไม่ส่งผลกระทบกับไฟล์ส่วนตัว (ภาพ เพลง วิดีโอ เอกสาร) และแอปต่าง ๆ จาก Windows® สโตร์

ด้วยการใช้ตัวเลือกนี้ คุณสามารถกู้คืนโน้ตบุ๊ค PC ของคุณกลับเป็น การตั้งค่าเริ่มต้น และลบแอปที่ติดตั้งอื่น ๆ ทิ้งไป

- Go back to an earlier build (กลับไปยังบิลด์ก่อนหน้า) -ดัวเลือกนีอนุญาดให้คุณกลับไปยังบิลด์ก่อนหน้าได้ ใช้ดัวเลือกนี ถ้าบิลด์นี้ไม่ทำงานสำหรับคุณ
- Advanced startup (เริ่มดันขึ้นสูง) การใช้ดัวเลือกนี้ อนุญาตให้คุณใช้ดัวเลือกการกู้คืน ขั้นสูงอื่น ๆ บนโน้ตบุ๊ค PC ของคุณ เช่น:
  - การใช้ USB ไดรฟ, การเชื่อมด่อเครือข่าย หรือแผ่น DVD การ กู้คืน Windows เพื่อเริ่มโน้ตบุ๊ค PC ของคุณ
  - การใช้ **Troubleshoot (การแก้ไขปัญหา)** เพื่อเปิดใช้งานดัวเลือกการกู้คืนขัน สูงเหล่านี: กู้คืนระบบ, การกู้ดืนอิมเมจระบบ, ช่อมการเริมต้น, พร็อมต์คำสัง, การดังค่าเพิร์มแวร์ UEFI, การดังค่าการเริมต้น

## การดำเนินการตัวเลือกการกู้คืน

ดูขันตอนต่อไปนี

ถ้ำคุณต้องการเข้าถึงและใช้ดัวเลือกการกู้คืนที่ใช้ได้สำหรับโน้ตบุ๊ค PC ของคุณ

 เปิด Settings (การดังค่า) และเลือก Update and security (อัปเดตและระบบรักษาความปลอดภัย)

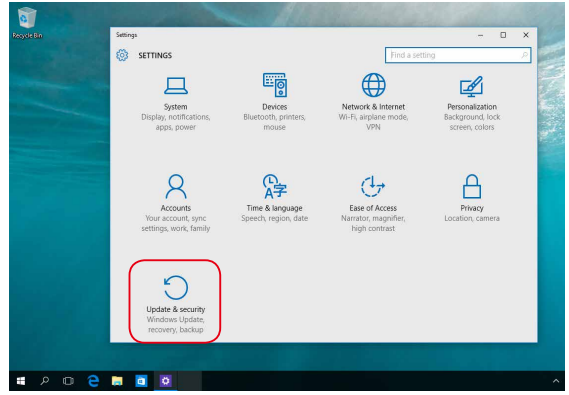

โน้ตบุ๊ค PC คู่มืออิเล็กทรอนิกส์

ภายใต้ตัวเลือก Update and security
 (อัปเดดและระบบรักษาความปลอดภัย) เลือก Recovery
 (การภู้คืน) จากนั้นเลือกตัวเลือก การกู้คืน ทีคุณต้องการดำเนินการ

| Recycle Bin        | Settings                               | A 9 1 1 1 1 1 1 1 1                                                                                                    | Find a cetting                                                                            | - 0                                | × |
|--------------------|----------------------------------------|----------------------------------------------------------------------------------------------------|-------------------------------------------------------------------------------------------|------------------------------------|---|
|                    | Windows Update Windows Defender Backup | Reset this PC<br>If your PC isn't running well, r<br>choose to keep your files or n<br>Windows.<br>Get started                      | esetting it might help. This I<br>emove them, and then reins                              | lets you<br>stalls                 | ~ |
|                    | Activation<br>For developers           | Go back to an earli<br>If this build isn't working for y<br>When the next build is ready,<br>Get started                            | er build<br>ou, try going back to an ear<br>we'll install it.                             | rlier one.                         |   |
|                    |                                        | Advanced startup<br>Start up from a device or disc<br>your PC's firmware settings, c<br>restore Windows from a syste<br>Restart now | (such as a USB drive or DVI<br>hange Windows startup set<br>m image. This will restart yc | D), change<br>tings, or<br>our PC. |   |
| ■ 2 0 <del>2</del> |                                        |                                                                                                    |                                                                                           |                                    |   |

| ี เนดบุค PC คุมออเลกทรอนกล | โน้ตบุ๊ค | PC | คู่มืออิเล็กทรอ | นิกส์ |
|----------------------------|----------|----|-----------------|-------|
|----------------------------|----------|----|-----------------|-------|

# บทที่ 5: การอัปเกรดโน้ตบุ๊ค PC ของคุณ

# การแกะฝาปิดช่องใส่

- A. ไขสกรูจากฝ่าปิดช่องใส่ของโน้ตบุ๊คพีซีออก
- ดึงฝาปิดช่องใส่ออก และนำฝาออกจากโน้ตบุ๊คพีซี

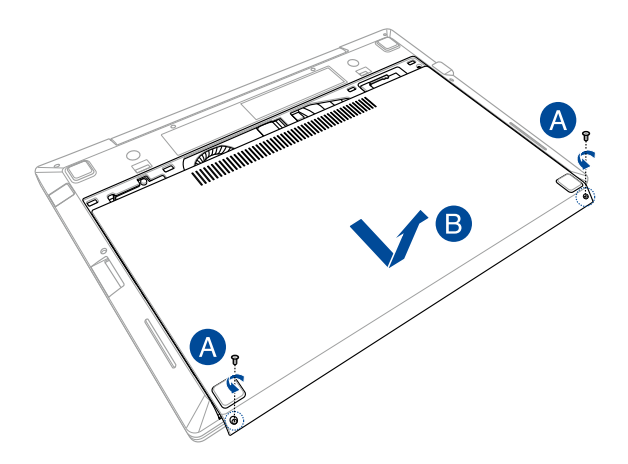

ในการติดฝ่าปิดช่องใส่กลับคืน:

- A. จัดแนว และติดฝาปิดของช่องใส่กลับคืน
- B. ยึดฝาปิดด้วยสกรูทีคุณไขออกมาก่อนหน้านี

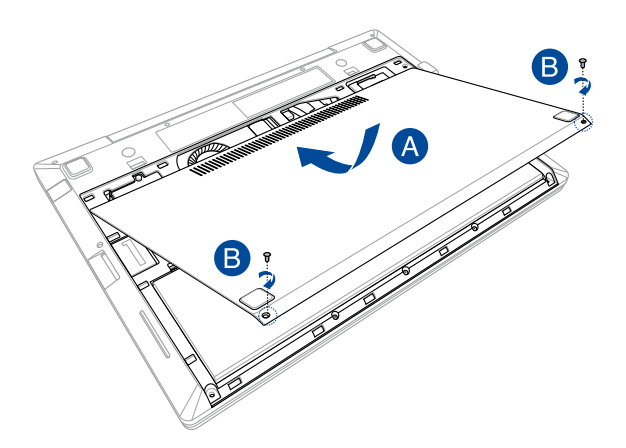

### การติดตั้งโมดูล RAM (หน่วยความจำการเข้าถึงแบบสุ่ม)

อัปเกรดความจุหน่วยความจำของโน้ตบุ๊คพีซีของคุณโดยการติดตังโมดูล RAM ลงในช่องในโมดูลหน่วยความจำ ขันตอนต่อไปนีแสดงให้เห็นถึงวิธี การติดตังโมดูล RAM ลงในโน้ตบุ๊คพีซีของคุณ:

> **คำเดือน!** ดัดการเชื่อมต่ออุปกรณ์ต่อพ่วงทีเชื่อมต่อทั้งหมด, สายโทรศัพท์ หรือการสือสารใดๆ และขัวต่อเพาเวอร์ (เช่นแหล่งจ่ายไฟภายนอก, แบตเตอรี แพค, ฯลฯ) ก่อนที่จะถอดฝ่าฮาร์ดดิสก์ออก

**สำคัญ!** สำหรับข้อมูลเกียวกับการอัปเกรดหน่วยความจำสำหรับโน้ดบุ๊ค PC ของคุณ โปรดไปยังศูนย์บริการที่ได้รับการแด่งดัง หรือร้านค้าปลีก ชื่อเฉพาะโมดูลสำหรับเพิ่มหน่วยความจำจากร้านค้าที่ได้รับการแต่งดังของ โน้ดบุ๊ค PC นี เพื่อให้มันใจถึงความเข้ากันได้ และความเชื่อถือได้ที่สูงสุด

#### หมายเหตุ:

- ลักษณะของด้านล่างของโน้ตบุ๊คพีซีของคุณและโมดูล RAM อาจแตกต่างกันในรุ่นต่างๆ แต่การติดตั้งโมดูล RAM นั้นเหมือนกัน
- แนะนำให้คุณติดดังโมดูล RAM ภายใต้การดูแลของมืออาชีพ หรือคุณอาจไปที่ศูนย์บริการที่ได้รับการแต่งดังเพือขอ ความข่วยเหลือเพิ่มเดิมก็ได้

### A. แกะฝ่าปิดช่องใส่

หมายเหตุ: สำหรับรายละเอียดเพิ่มเดิม ให้ดูส่วน *การแกะฝ่าปิดข่องใส่* ในคู่มือฉบับนี

- B. จัดแนว และใส่โมดูล RAM ลงในสล็อตใส่โมดูล RAM
- C. ผลักโมดูล RAM ลง จนกระทั่งคลิกลงในตำแหน่ง

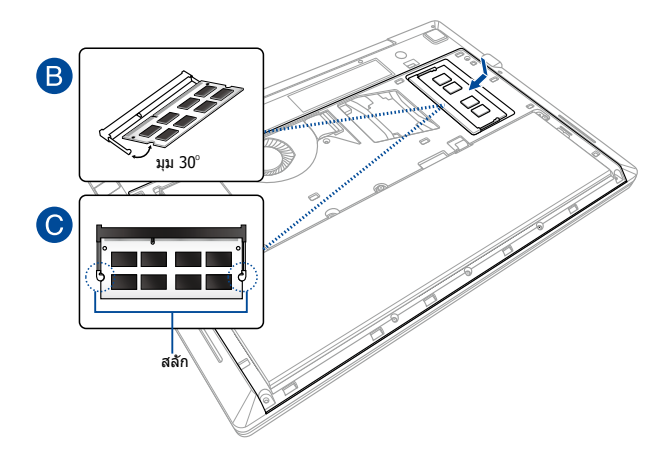

# การติดตั้งการ์ด M.2

ดูขันดอนต่อไปนี้ ในขณะที่ดิดดังการ์ด M.2 คอมแพทิเบิลในโน้ตบุ๊ค PC ของคุณ

> สำคัญ! ชื่อการ์ด M.2 จากร้านค้าที่ได้รับการแต่งตั้งของโน้ตบุ๊ค PC นี เพื่อให้มันใจถึงความ เข้ากันได้ และความเชื่อถือได้ที่สูงสุด

คำเดือน! ดัดการเชื่อมต่ออุปกรณ์ต่อพ่วงทีเชื่อมต่อทั้งหมด, สายโทรศัพท์หรือการสื่อสารใดๆ และขัวต่อเพาเวอร์ (เช่นแหล่งจ่ายไฟภายนอก, แบดเดอรีแพค, ฯลฯ) ก่อนที่จะถอดฝ่าฮาร์ดดิสก์ออก

#### หมายเหตุ:

- ลักษณะของด้านล่างของโน้ดบุ๊ค PC และการ์ด M.2 ของคุณอาจแดกต่างกันในรุ่น ด่าง ๆ แต่การติดดังโมดูลนันเหมือนกัน
- แนะนำให้คุณติดดังการ์ด M.2 ภายใต้การดูแลของมืออาชีพ หรือคุณอาจไปที ศูนย์บริการที่ได้รับการแด่งดังเพื่อขอความช่วยเหลือเพิ่มเติมก็ได้
- สล็อด M.2 2280 ไม่สนับสนุน M.2 PCIe SSD

### A. แกะฝ่าปิดช่องใส่

หมายเหตุ: สำหรับรายละเอียดเพิ่มเดิม ให้ดูส่วน *การแกะฝ่าปิดข่องใส่* ในคู่มือฉบับนี

- B. ไขสกรูทียึดแบตเตอรีแพคเข้ากับช่องใส่ออก
- C. ดึงฝาปิดแบตเตอรีแพคออกจากช่องใส่แบตเตอรี และนำฝาออกจากโน้ตบุ๊คพีซี

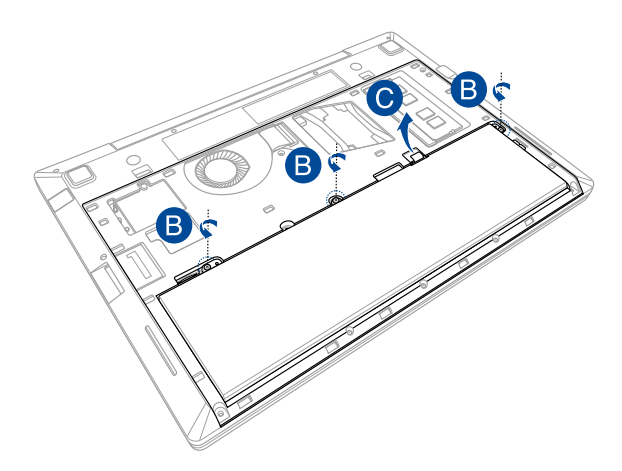

- D. จัดแนวและใส่การ์ด M.2 ลงในสล็อตเสียบการ์ดโมดูล
- E. ยึดการ์ด M.2 ให้เข้าตำแหน่งโดยใช้สกรูที่ให้มา

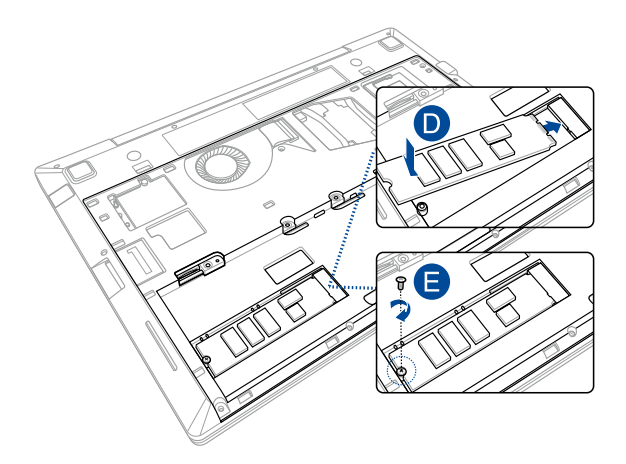

- F. จัดและใส่แบตเตอรีแพคลงในช่องใส่แบตเตอรี
- G. ยึดแบตเตอรีแพคลงในช่องใส่ โดยใช้สกรูที่คุณไขออกมาก่อนหน้านี

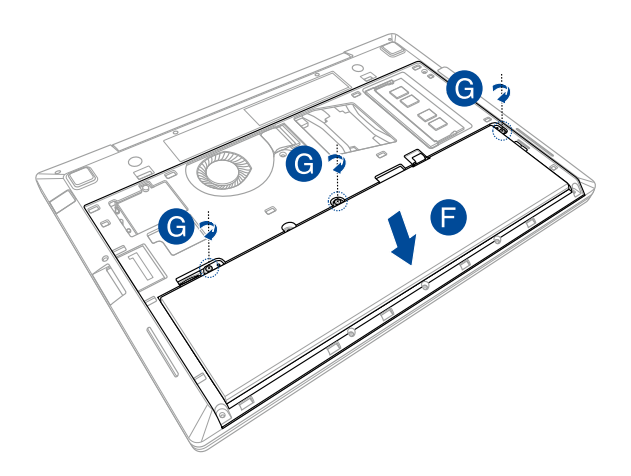

# การติดตั้งไมโคร SIM การ์ด

ก่อนทีคุณสามารถเชื่อมต่อไปยังเครือข่าย LTE หรือ 3.5G โดยใช้ ASUS โน้ตบุ๊ค PC ของคุณ คุณจำเป็นต้องติดดังไมโคร SIM (โมดูลหมายเลข สมาชิก) การ์ดก่อน ดูขันตอนต่อไปนี้ ในขณะที่ดิดดัง SIM การ์ดในโน้ตบุ๊ค PC ของคุณ:

> คำเดือน! ปิดโน้ตบุ๊ค PC ของคุณ และดัดการเชื่อมต่ออุปกรณ์ต่อพ่วงทีเชื่อม ต่ออยู่ทั้งหมด, สายโทรศัพท์หรือสายการสื่อสารใดๆ และขัวต่อเพาเวอร์ ก่อนที่จะถอดแบดเดอรีแพคออก

หมายเหตุ: สล็อดไมโคร SIM การ์ดใช้สำหรับการเข้าถึงอินเทอร์เน็ด และมีเฉพาะในเครื่องบางรุ่น

### A. แกะฝ่าปิดช่องใส่

หมายเหตุ: สำหรับรายละเอียดเพิ่มเดิม ให้ดูส่วน *การแกะฝ่าปิดข่องใส่* ในคู่มือฉบับนี

- B. ไขสกรูที่ยึดแบตเตอรีแพคเข้ากับช่องใส่ออก
- C. ดึงฝาปิดแบตเตอรีแพคออกจากช่องใส่แบตเตอรี และนำฝาออกจากโน้ตบุ๊คพีซี

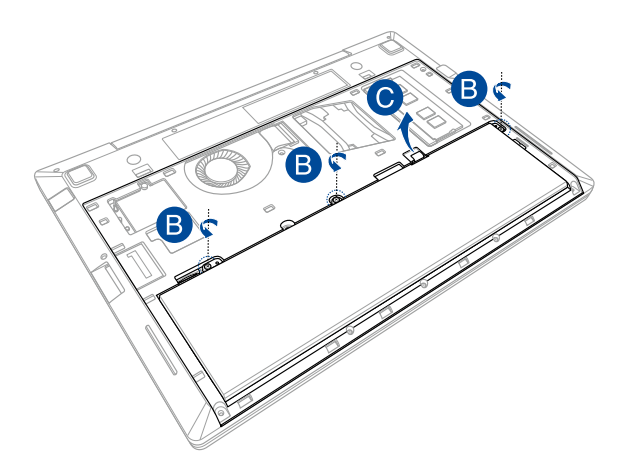

 จัดแนวและเสียบไมโคร SIM การ์ดเข้าไปในสล็อตจนสุด จนกระทั่งยึดในดำแหน่งอย่างแน่นหนา

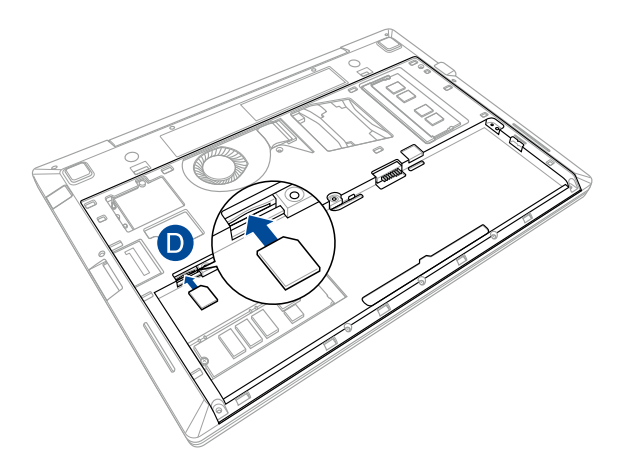

- E. จัดและใส่แบตเตอรีแพคลงในช่องใส่แบตเตอรี
- F. ยึดแบตเตอรีแพคลงในช่องใส่ โดยใช้สกรูทีคุณไขออกมาก่อนหน้านี

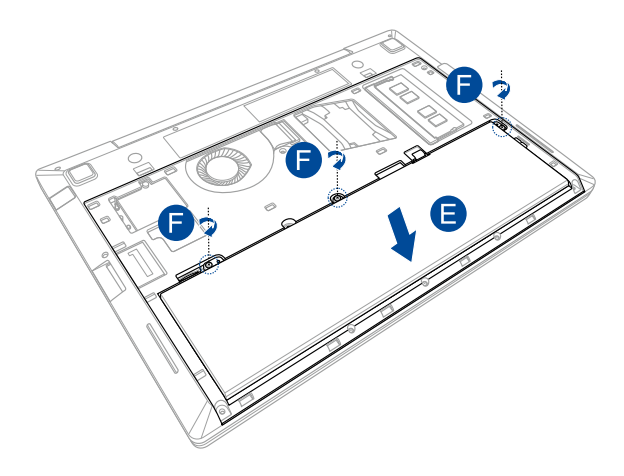

# การติดตั้งแบตเตอรีแพคใหม่

ดูขั้นตอนต่อไปนี้ เพื่อติดตั้งแบตเตอรีแพคใหม่สำหรับโน้ตบุ๊ค PC ของคุณ:

คำเดือน! ปิดโน้ตบุ๊ค PC ของคุณ และดัดการเชื่อมต่ออุปกรณ์ต่อพ่วงทีเชื่อม ต่ออยู่ทั้งหมด, สายโทรศัพท์หรือสายการสื่อสารใดๆ และขัวต่อเพาเวอร์ ก่อน ที่จะถอดแบดเตอรีแพคออก

**สำคัญ!** ชื่อเฉพาะแบดเดอรีแพคจากร้านค้าที่ได้รับการแต่งดังของโน้ตบุ๊ค PC นี เพื่อให้มั้นใจถึงความเข้ากันได้ และความเชื่อถือได้ที่สูงสุด

หมายเหตุ: นอกจากนี้ ขันตอนต่อไปนี้ยังใช้สำหรับการถอดและการเปลี่ยน แบตเดอรีแพคของโน้ตมุ๊ค PC ของคุณด้วย

### A. แกะฝ่าปิดช่องใส่

หมายเหตุ: สำหรับรายละเอียดเพิ่มเดิม ให้ดูส่วน *การแกะฝ่าปิดข่องใส่* ในคู่มือฉบับนี

- B. ไขสกรูที่ยึดแบตเตอรีแพคเข้ากับช่องใส่ออก
- C. ดึงฝาปิดแบตเตอรีแพคออกจากช่องใส่แบตเตอรี และนำฝาออกจากโน้ตบุ๊คพีซี

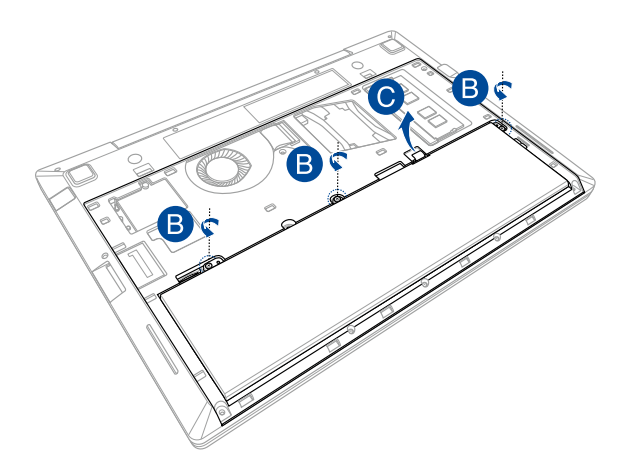

- D. จัดและใส่แบตเตอรีแพคลงในช่องใส่แบตเตอรี
- E. ยึดแบตเตอรีแพคลงในช่องใส่ โดยใช้สกรูที่คุณไขออกมาก่อนหน้านี

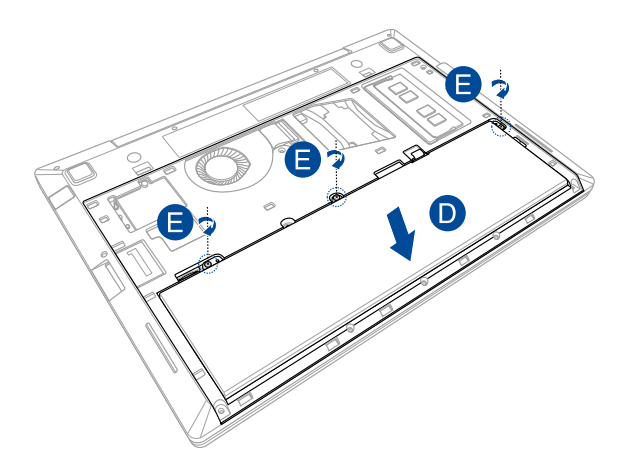

# เทคนิคและคำถามที่พบบ่อยๆ

### เทคนิคทีมีประโยชน์สำหรับโน้ตบุ๊ค PC ของคุณ

เพือช่วยให้คุณใช้โน้ดบุ๊ค PC ของคุณให้เกิดประโยชน์สูงสุด, คงไว้ซึ่งสมรรถนะระบบที่สูง และมันใจว่าข้อมูลทั้งหมดของคุณถูกเก็บอย่างปลอดภัย ด้านล่างนี้คือเทคนิคที่มีประโยชน์บางอย่างที่คุณควรปฏิบัติตาม:

- อัพเดด Windows<sup>®</sup> อย่างสม่าเสมอ
   เพื่อให้มันใจว่าแอพพลิเคชันของคุณมีการดังค่าด้านความปลอดภัยล่าสุด
- ใช้ซอฟต์แวร์ป้องกันไวรัส เพื่อป้องกันข้อมูลของคุณ และอัพเดตซอฟต์แวร์อย่างสมำเสมอด้วย
- ถ้าไม่จำเป็นจริงๆ อย่าใช้การบังคับปิดเครื่อง
   เพื่อปิดเครื่องโน้ตบุ๊ค PC ของคุณ
- สำรองข้อมูลของคุณ และกำหนดจุดเพื่อสร้างข้อมูลสำรองไว้ในไดรฟ์เก็บข้อมูลภายนอกเสมอ
- ละเว้นการใช้โน้ตบุ๊ค PC ที่อุณหภูมิสูงสุดขัว ถ้าคุณจะไม่ใช้โน้ตบุ๊ค PC ของคุณเป็นเวลานาน (อย่างน้อยหนึงเดือน) เราแนะนำให้คุณนำแบดเดอรีออก ถ้าแบดเดอรีสามารถถอดออกได้
- ดัดการเชือมต่ออุปกรณ์ภายนอกทั้งหมด และตรวจดูให้แน่ใจว่าคุณมีรายการต่อไปนี้ก่อนหน้าที่จะรีเซ็ตโน้ตบุ๊ค PC ของคุณ:
  - คีย์ผลิตภัณฑ์สำหรับระบบปฏิบัติการของคุณ และแอพพลิเคชันทีติดดังอยู่อื่นๆ
  - ข้อมูลสำรอง
  - ID และรหัสผ่านสำหรับล็อกอิน
  - ข้อมูลการเชื่อมต่ออินเทอร์เน็ต

# คำถามทีพบบ่อยๆ ของฮาร์ดแวร์

### จุดสีดำ หรือบางครั้งเรียกว่าจุดสี ปรากฏบนหน้าจอเมือเปิดโน้ตบุ๊ค PC ควรทำอย่างไร?

แม้ว่าโดยปกติจุดสีเหล่านี้จะปรากฏบนหน้าจอ แต่ก็ไม่ส่งผลกระทบกับระบบของคุณ ถ้าเหตุกาณ์นี่ยังดำเนินต่อไป และต่อมาภายหลังส่งผลกระทบกับระบบ ให้ปรึกษาศูนย์บริการ ASUS ที่ได้รับการแต่งตัง

### หน้าจอแสดงผลมีสีและความสว่างที่ไม่สม่ำเสมอ จะแก้ไขได้อย่างไร?

สีและความสว่างของหน้าจอแสดงผลของคุณอาจได้รับผลกระทบ โดยมุมและตำแหน่งปัจจุบันของโน้ตบุ๊ค PC ของคุณ ความสว่างและโทนสีของโน้ตบุ๊ค PC ของคุณอาจแตกต่างกันในรุ่นต่างๆ คุณสามารถใช้ปุ่มพังก์ชันหรือการดังค่าการแสดงผล ในระบบปฏิบัติการของคุณ เพื่อปรับลักษณะของหน้าจอแสดงผลของคุณ

### ฉันสามารถทำให้แบตเตอรีของโน้ตบุ๊ค PC ของฉันอยู่นานที่สุดได้อย่างไร?

คุณสามารถลองทำตามคำแนะนำต่อไปนี:

- ใช้ปุ่มฟังก์ชันเพื่อปรับความสว่างของจอแสดงผล
- ถ้าคุณไม่ได้ใช้การเชื่อมต่อ Wi-Fi ใดๆ,
   ให้สลับระบบของคุณไปยัง Airplane mode (โหมดการบิน)
- ตัดการเชือมต่ออุปกรณ์ USB ที่ไม่ได้ใช้
- ปิดแอพพลิเคชันทีไม่ได้ใช้
   โดยเฉพาะอย่างยึงแอพพลิเคชันทีใช้หน่วยความจำระบบมากเกินไป

### 4. LED แสดงสถานะแบตเตอรีไม่ติดขึ้นมา มีอะไรผิดปกติ?

- ดรวจสอบว่าอะแดปเดอร์เพาเวอร์
   หรือแบดเดอรีแพคด่ออยู่อย่างถูกต้อง
   คุณอาจลองถอดอะแดปเดอร์เพาเวอร์
   หรือแบดเดอรีแพคออก รอหนึงนาที
   จากนันเชื่อมต่อกลับไปยังเด้าเสียบไฟฟ้าและโน้ตบุ๊ค PC
- ถ้าปัญหายังคงมีอยู่ ให้ติดต่อศูนย์บริการ ASUS ในประเทศของคุณเพือขอความช่วยเหลือ

### 5. ทำไมทัชแพดไม่ทำงาน?

กด 🕼 + 🛒 เพื่อเปิดทำงานทัชแพดของคุณ

### ในขณะทีเล่นไฟล์เสียงและวิดีโอ ทำไม่ไม่ได้ยินเสียงออกจากลำโพงของโน้ตบุ๊ค PC ของฉัน?

คุณสามารถลองทำตามคำแนะนำต่อไปนี:

- กด fn + <sup>fi2</sup>
   เพื่อเร่งระดับเสียงลำโพงขึ้น
- ดรวจสอบว่าลำโพงถูกตั้งค่าเป็นปิดเสียงอยู่หรือไม่
- ตรวจสอบว่าแจ็คหูพังถูกเชื่อมต่ออยู่กับโน้ตบุ๊ค PC ของคุณหรือไม่ และถอดออก

### ควรทำอย่างไรถ้าอะแดปเดอร์เพาเวอร์ของโน้ดบุ๊ค PC ของฉันหายไป หรือแบตเตอรีหยุดทำงาน?

ดิดต่อศูนย์บริการ ASUS ในประเทศของคุณเพือขอความช่วยเหลือ  โน้ตบุ๊ค PC ของฉันไม่สามารถรับการกดแป้นที่ถูกต้อง เนื่องจากเคอร์เชอร์ของฉันเคลือนที่ตลอดเวลา ควรทำอย่างไร?

> ตรวจดูให้แน่ใจว่าไม่มีอะไรสัมผัสถูกหรือกดบนทัชแพด โดยไม่ได้ดังใจในขณะทีคุณพิมพ์บนแป้นพิมพ์ นอกจากนี

คุณสามารถปิดทำงานทัชแพดของคุณโดยการกด 🛛 🜆

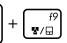

ก็ได้

 แทนที่จะแสดงด้วอักษร การกดปุ่ม "U", "I" และ "O" บนแป้นพิมพ์ของฉัน เป็นการแสดงดัวเลข จะเปลี่ยนได้อย่างไร?

| กดปุ่ม | <sup>กนm Ik</sup><br>scr lk <b>หรือ</b> | $fn$ + $\frac{num k}{scr lk}$ | (ในเครืองบางรุ่น) |
|--------|-----------------------------------------|-------------------------------|-------------------|
| -      |                                         |                               |                   |

บนโน้ตบุ๊ค PC ของคุณเพื่อปิดคุณสมบัตินี และใช้ปุ่มดังกล่าวสำหรับการป้อนตัวอักษร

# คำถามทีพบบ่อยๆ ของชอฟต์แวร์

 เมื่อเปิดโน้ตบุ๊ค PC ของฉัน ไฟแสดงสถานะเพาเวอร์ติดขึ้น แต่ไฟแสดงสถานะกิจกรรมของไดรฟ์ไม่ติด ระบบไม่บูดด้วย ต้องทำอย่างไรในการแก้ไข?

คุณสามารถลองทำตามคำแนะนำต่อไปนี:

- บังคับการปิดเครืองโน้ตบุ๊ค PC ของคุณโดยการกดปุ่มเพาเวอร์อย่างน้อยสี (4) วินาที ดรวจสอบว่าอะแดปเดอร์เพาเวอร์และแบดเตอรีแพคถูก ใส่อย่างถูกต้อง จากนั้นเปิดเครืองโน้ตบุ๊ค PC ของคุณ
- ถ้าปัญหายังคงมีอยู่ ให้ติดต่อศูนย์บริการ ASUS ในประเทศของคุณเพือขอความช่วยเหลือ
- ควรทำอย่างไร เมือหน้าจอของฉันแสดงข้อความนี้: "Remove disks or other media. Press any key to restart. (นำดิสก์หรือสืออื่นๆ ออก กดปุ่มใดๆ เพื่อเริ่มใหม)"?

คุณสามารถลองทำตามคำแนะนำต่อไปนี:

- ถอดอุปกรณ์ USB ทีเชือมต่ออยู่ทั้งหมดออก จากนั้นเริ่มโน้ตบุ๊ค PC ของคุณใหม่
- นำออปติคัลดิสก์ใดๆ ที่ถูกทึงไว้ในออปติคัลไดรฟออก จากนั้นเริ่มใหม
- ถ้าบัญหายังคงมีอยู่ โน้ตบุ๊ค PC ของคุณอาจมีบัญหาเกียวกับทีเก็บข้อมูลหน่วยความจำ ดิดต่อศูนย์บริการ ASUS ในประเทศของคุณเพือขอความช่วยเหลือ

### โน้ตบุ๊ค PC ของฉันบูตข้ากว่าปกดิ และระบบปฏิบัติการทำงานข้ามาก จะแก้ไขได้อย่างไร?

ลบแอพพลิเคขันทีคุณเพิงติดดังเร็วๆ นี หรือไม่ได้รวมอยู่ในแพคเกจระบบปฏิบัติการของคุณออก จากนันเริมระบบใหม่

### 4. โน้ตบุ๊ค PC ของฉันไม่บูตขึ้นมา จะแก้ไขได้อย่างไร?

คุณสามารถลองทำตามคำแนะนำต่อไปนี:

- ถอดอุปกรณ์ที่เชื่อมต่ออยู่กับโน้ตบุ๊ค PC
   ของคุณทั้งหมดออก จากนั้นเริ่มระบบของคุณใหม่
- ถ้าปัญหายังคงมีอยู่ ให้ติดต่อศูนย์บริการ ASUS ในประเทศของคุณเพื่อขอความช่วยเหลือ

### ทำไมโน้ตบุ๊ค PC ของฉันไม่ตื่นจากโหมดสลีปหรือโหมดไฮเบอร์เนด?

- คุณจำเป็นต้องกดปุ่มเพาเวอร์
   เพือดำเนินการในสถานะการทำงานสุดท้ายของคุณ
- ระบบของคุณอาจใช้แบดเดอรีจนหมดโดยสินเชิง เชือมต่ออะแดปเตอร์เพาเวอร์เข้ากับโน้ตบุ๊ค PC ของคุณ และเชือมต่อเข้ากับเด้าเสียบไฟฟ้า จากนันกดปุ่มเพาเวอร์

|   | _ |
|---|---|
|   |   |
|   | _ |
|   |   |
| - | _ |
|   |   |
| - | - |
|   |   |
| - | - |
|   |   |
|   | - |
|   |   |
|   |   |
|   |   |
|   |   |
|   |   |
|   |   |
|   |   |
|   |   |
|   | _ |
|   |   |
| - | _ |
|   |   |
| - |   |
|   |   |
| - | - |
|   |   |
| - | - |
|   |   |
| - | - |
|   |   |
|   |   |
|   |   |
|   |   |

# ภาคผนวก

### ข้อมูลเกี่ยวกับ DVD-ROM ไดรฟ์

DVD-ROM ไดรฟ์ อนุญาตให้คุณดูและสร้างแผ่น CD และ DVD ของคุณเองได้ คุณสามารถชื่อชอฟต์แวร์สำหรับดู DVD เพื่อดู ภาพยนตร์บน DVD ได้

หมายเหตุ: DVD-ROM ไดรฟมีในเครื่องบางรุ่น

### ข้อมูลการเล่นในแต่ละภูมิภาค

การเล่นภาพยนตร์ DVD นั้นมีความเกี่ยวข้องกับการถอดรหัสวิดีโอ MPFG2. เสียงดิจิตอล AC3 และการ ถอดรหัสเนื้อหาที่ได้รับการป้องกับ CSS CSS (บางครั้งเรียกว่าการป้องกันการคัดลอก) เป็นชื่อที่ตั้งให้กับ วิธีการ์ป้องกันเนื้อหาที่ได้รับการสร้างขึ้นโดยอตสาหกรรมภาพยนตร์ เพื่อให้สามารถป้องกันการคัดลอก เนื้อหาที่ผิดกภหมายได้อย่างพอใจ แม้ว่าการออกแบบกภข้อบังคับจากผ้ออกใบอนญ<sup>ื</sup>่าต CSS นั้นมี หลายข้อ แต่มีกภข้อหนึ่งที่มีความเกี่ยวข้องกับข้อจำกัด ในการเล่นของเนื้อหาที่มีการแบ่งตามเขตภูมิภาค เพื่อให้ความสะดวกแก่ภาพยนตร์ที่มีจำหน่ายในหลายภมิภาค ภาพยนตร์ DVD จึงมีการออกจำหน่ายโดย แบ่งตามเขตภมิภาค ตามที่มีการกำหนดไว้ใน ``ข้อกำหนดเขต″ ด้านล่าง กภหมายลิขสิทธิ์กำหนดให้ ภาพยนตร์ DVD ทกเรื่องต้องจำกัดเป็นเขตเฉพาะเขตใดเขตหนึ่ง (โดยทั่วไปจะเข้ารหัสเป็นเขตที่วาง จำหน่ายภาพยนตร์เรื่องนั้น) ในขณะที่เนื้อหาภาพยนตร์ DVD เรื่องต่างๆ อาจมีจำหน่ายในหลายภูมิภาค กภการออกแบบ CSS นั้นกำหนดให้ระบบใดๆ ที่มีความสามารถในการเล่นเนื้อหาที่เข้ารหัส CSS สามารถ เล่บเบือหาได้เพียงเขตเดียาเท่าบับ

> สำคัญ! คุณอาจเปลี่ยนแปลงการดังค่าเขตได้ถึง 5 ครังโดยไข้ขอฟต์แวร์จะสามารถเล่นภาพยนตร์ DVD ได้เฉพาะสำหรับเขตสุดท้ายที่เลือกเข่าบัน การเปลี่ยนแปลงรหัสเขตหลังจากนั้น จำเป็นต้องให้โรงงานรีเช็ตค่าใหม่ ซึ่งไม่ได้รับการคุม ครองโดยการรับประกัน ถ้าผู้ใช้ต้องการให้รีเช็ตค่าใหม่ ผี่ใช้ต้องเป็นศีรับคิดชอบค่าใช้จ่าย ในการขนล่ง และการรีเช็ตเอง

### ข้อกำหนดเกียวกับเขต

#### เขด 1

แคนาดา, สหรัฐอเมริกา, ดินแดนของสหรัฐอเมริกา

#### เขด 2

เข็ก, อียิปด์, ฟีนแลนด์, ฝรั่งเศส, เยอรมันนี, กัลฟ์สเดทส์, ฮังการี, ไอข์แลนด์, อิหร่าน, อิรัก, ไอร์แลนด์, อิตาลี, ญีปุน, เนเธอร์แลนด์, นอร์เวย์, โปแลนด์, โปรดุเกส, ซาอุกิ อาระเบีย, สก็อดแลนด์, แอฟริกาใด้, สเปน, สวีเดน, สวิดเซอร์แลนด์, ซีเรีย, ดุรกี, สหราชอาณาจักร, กรีซ, สาธารณรัฐยูโกสลาเวีย, สโลวาเกีย

#### เขด 3

พม่า, อินโดนีเซีย, เกาหลีใต้, มาเลเซีย, ฟิลิปปินส์, สิงคโปร์, ได้หวัน, ไทย, เวียดนาม

#### เขด 4

ออสเตรเลีย, แคริบเบียน (ยกเว้นดินแดนของสหรัฐอเมริกา), อเมริกากลาง, นิวซีแลนด์, หมู่เกาะแปซิฟิก, อเมริกาใต้

#### เขต 5

CIS, อินเดีย, ปากีสถาน, ประเทศในแอฟริกาทีเหลือ, รัสเซีย, เกาหลีเหนือ

#### เขด 6

จีน

### ข้อมูล บลู-เรย์ รอม ไดรฟ์

บลูเรย์ ROM ไดรฟ อนุญาดให้คุณดูวิดีโอระดับไฮเดฟพีนิชัน (HD) และรูปแบบไฟล์บนดิสก์อื่นๆ เช่น DVD และ CD ได้

หมายเหตุ: บลูเรย์ ROM ไดรฟมีในเครื่องบางรุ่น

### ข้อกำหนดเกี่ยวกับเขต

#### เขด A

ประเทศแถบอเมริกาเหนือ, กลาง และใต้ และดินแดนของประเทศเหล่านัน; ได้หวัน, ฮ่องกง, มาเก๊า, ญีปุ่น, เกาหลี (ใต้และเหนือ), ประเทศแถบเอเชียตะวันออกเฉียงใต้ และดินแดนของประเทศเหล่านัน

#### เขด B

```
ยุโรป, แอฟริกา
และประเทศแถบเอเชียดะวันดกเฉียงใด้และดินแดนของประเทศเหล่านั้น; ออสเตรเลีย
และนิวชีแลนด์
```

#### เขด C

ประเทศแถบเอเชียกลาง, ใต้, ยุโรปดะวันออกและดินแดนของประเทศเหล่านั้น; จีน และมองโกเลีย

> หมายเหตุ: สำหรับรายละเอียดเพิ่มเดิม ให้ดูเว็บไซต์บลู-เรย์ ดิสก์ที www.blu-raydisc.com/en/Technical/FAQs/Blu-rayDsicforVideo.aspx.

### ความสอดคล้องของโมเด็มภายใน

โน้ตบุ๊ค PC ที่มีโมเด็มภายใน สอดคล้องกับมาตรฐาน JATE (ญี่ปุ่น), FCC (สหรัฐอเมริกา, แคนาดา, เกาหลี, ได้หวัน) และ CTR21 โมเด็มภายในได้รับการรับรองว่าสอดคล้องกับค่าตัดสินของคณะกรรมการ 98/482/ EC สำหรับการเซือมต่อแทอร์มีนัลเดียว เข้ากับเครือข่ายโทรศัพท์สลับสายสาธราณะ (PSTN) สำหรับประเทศในสหภาพยุโรป อย่างไรก็ดาม เนื่องจากความแดกต่างระหว่าง PSTN แต่ละแห่งในประเทศต่างๆ การรับรองจึงไม่ได้เป็นการประกันถึงการทำงาน ที่สำเร็จในจุดปลายทางของ เครือข่าย PSTN ในทุกๆ จุด ในกรณีที่เกิดปัญหา คุณควรติดต่อผู้จำหน่ายอุปกรณ์ ของคุณเป็นอันดับแรก

### ภาพรวม

ในวันที่ 4 สิงหาคม 1998 คำตัดสินของคณะกรรมการแห่งสหภาพยุโรปเกียวกับ CTR 21 ได้ถูกเผยแพร่ในวารสารอย่างเป็นทางการของ EC CTR 21 ใช้กับอุปกรณ์ เทอร์มินัลที่ไม่ได้เป็นเสียงทุกประเภทที่มีการโทรแบบ DTMF ซึ่งดังใจไว้สำหรับ เชื่อมต่อกับระบบ PSTN (เครือข่ายโทรศัพท์สลับสายสาธารณะ) แบบอนาล็อก

CTR 21 (ระเบียบด้านเทคนิคร่วม) สำหรับความต้องการในการเชื่อมต่อกับเครือข่าย โทรศัพท์สลับสายสาธารณะแบบอนาล็อกของอุปกรณ์เทอร์มินัล (ไม่รวมอุปกรณ์ เทอร์มินัลทีสนับสนุนบริการโทรศัพท์ทีเป็นเสียง) ซึ่งการระบุทีอยู่เครือข่าย ทำโดยกา รส่งสัญญาณหลายความถึแบบดูอัลโทน

### การประกาศความเข้ากันได้ของเครือข่าย

ถ้อยแถลงที่สร้างโดยผู้ผลิตไปยังผู้ใช้: "การประกาศนี้ จะระบุเครือข่ายซึ่งอุปกรณ์ได้ รับการออกแบบมาเพื่อให้ทำงานด้วย และเครือข่ายที่มีการแจ้งเดือนว่าอุปกรณ์ได้ ความยุ่งยากในการทำงานร่วมกับ" นอกจากนี้ ผู้ผลิตยังต้องออกถ้อยแถลงเพื่อทำให้ มีความชัดเจนด้วยว่า ความเข้ากันได้ของเครือข่ายขึ้นอยู่กับการดังค่าสวิตช์ทางกา ยภาพและชอฟต์แวร์ นอกจากนี้ ยังแนะนำให้ผู้ใช้ติดต่อผู้จำหน่าย ถ้าต้องการใช้ อุปกรณ์กับเครือข่ายอืน"

จนถึงปัจจุบัน เนื้อหาที่ประกาศของ CETECOM มีการออกการอนุมัติโดยสหภาพ ยุโรปหลายฉบับโดยใช้ CTR 21 ผลลัพธ์คือโมเด็มด้วแรกของยุโรปซึ่งไม่จำเป็นต้อง มีการอนุมัติระเบียบข้อบังคับในประเทศแถบยุโรปแต่ละประเทศ

### อุปกรณ์ที่ไม่ใช้เสียง

เครื่องดอบรับโทรศัพท์อัดโนมัติ และโทรศัพท์ที่ส่งเสียงผ่านล่าโพงของเครื่อง สามารถมีสิทธิ รวมทั้งโมเด็ม, แฟกซ์, เครื่องโทรอัดโนมัติ และระบบการเดือน ไม่รวมอุปกรณ์ซึ่งคุณภาพของเสียงพูดจากปลายทางถึงปลายทางถูกควบคุมโดย ระเบียบข้อบังคับ (เช่น ดัวเครื่องโทรศัพท์ และในบางประเทศรวมถึงโทรศัพท์ไร้สาย)

### ดารางนี้แสดงประเทศต่างๆ ที่อยู่ภายใต้มาตรฐาน CTR21 ในขณะนี้

| ประเทศ                                                                                                    | มีการใช้                                                                                 | ทดสอบเพิ่มเดิม                                                                            |
|----------------------------------------------------------------------------------------------------|------------------------------------------------------------------------------------------|-------------------------------------------------------------------------------------------|
| ออสเตรียออสเตรีย1                                                                                                    | ใช่                                                                                      | ไม่                                                                                       |
| เบลเยียม                                                                                                    | ใช่                                                                                      | ไม่                                                                                       |
| สาธารณรัฐเชค                                                                                                    | ไม่                                                                                      | ไม่ใช้                                                                                    |
| เดนมาร์ก1                                                                                                    | ใช่                                                                                      | ใช่                                                                                       |
| ฟีนแลนด์                                                                                                    | ใช่                                                                                      | ไม่                                                                                       |
| ฝรั่งเศส                                                                                                    | ใช่                                                                                      | ไม่                                                                                       |
| เยอรมนี                                                                                                    | ใช่                                                                                      | ไม่                                                                                       |
| กรีช                                                                                                    | ใช่                                                                                      | ไม่                                                                                       |
| อังการี                                                                                                    | ไม่                                                                                      | ไม่ใช้                                                                                    |
| ไอซ์แลนด์                                                                                                    | ใช่                                                                                      | ไม่                                                                                       |
| ไอร์แลนด์                                                                                                    | ใช่                                                                                      | ไม่                                                                                       |
|                                                                                                    |                                                                                          |                                                                                           |
| อิตาลี                                                                                                    | ยังคงรออยู่                                                                              | ยังคงรออยู่                                                                               |
| อิตาลี<br>อิสราเอล                                                                                                    | ยังคงรออยู่<br>ไม่                                                                       | ยังคงรออยู่<br>ไม่                                                                        |
| อิตาลี<br>อิสราเอล<br>ลิกเทนสไตน์                                                                                                 | ยังคงรออยู่<br>ไม่<br>ใช่                                                                | ยังคงรออยู่<br>ไม่<br>ไม่                                                                 |
| อิตาลี<br>อิสราเอล<br>ลิกเทนสไตน์<br>ลักเชมเบิร์ก                                                                                 | ยังคงรออยู่<br>ไม่<br>ใช่<br>ใช่                                                         | ยังคงรออยู่<br>ไม่<br>ไม่<br>ไม่                                                          |
| อิตาลี<br>อิสราเอล<br>ลิกเทนสไตน์<br>ลักเชมเบิร์ก<br>เนเธอร์แลนด์1                                                                | ยังคงรออยู่<br>ไม่<br>ใช่<br>ใช่<br>ใช่                                                  | ยังคงรออยู่<br>ไม่<br>ไม่<br>ไม่<br>ใช่                                                   |
| อิตาลี<br>อิสราเอล<br>ลิกเทนสไตน์<br>ลักเชมเบิร์ก<br>เนเธอร์แลนด์1<br>นอร์เวย์                                                    | ยังคงรออยู่<br>ไม่<br>ใช่<br>ใช่<br>ใช่<br>ใช่                                           | ยังคงรออยู่<br>ไม่<br>ไม่<br>ไม่<br>ใช่<br>ไม่                                            |
| อิตาลี<br>อิสราเอล<br>ลิกเทนสไตน์<br>ลักเชมเบิร์ก<br>เนเธอร์แลนด์1<br>นอร์เวย์<br>โปแลนด์                                         | ยังคงรออยู่<br>ไม่<br>ใช่<br>ใช่<br>ใช่<br>ใช่<br>ไม่                                    | ยังคงรออยู่<br>ไม่<br>ไม่<br>ไม่<br>ใช่<br>ไม่                                            |
| อิตาลี<br>อิสราเอล<br>ลิกเทนสไตน์<br>ลักเชมเบิร์ก<br>เนเธอร์แลนด์1<br>นอร์เวย์<br>โปแลนด์<br>โปรดเกส                              | ยังคงรออยู่<br>ไม่<br>ใช่<br>ใช่<br>ใช่<br>ไม่<br>ไม่                                    | ยังคงรออยู่<br>ไม่<br>ไม่<br>ไม่<br>ไม่<br>ไม่ใช้<br>ไม่ใช้                               |
| อิตาลี<br>อิสราเอล<br>ลิกเทนสไตน์<br>ลักเซมเบิร์ก<br>เนเธอร์แลนด์1<br>นอร์เวย์<br>โปแลนด์<br>โปรดุเกส<br>สเปน                     | ยังคงรออยู่<br>ไม่<br>ใช่<br>ใช่<br>ใช่<br>ไม่<br>ไม่<br>ไม่                             | ยังคงรออยู่<br>ไม่<br>ไม่<br>ไม่<br>ไม่<br>ไม่ใช้<br>ไม่ใช้<br>ไม่ใช้                     |
| อิตาลี<br>อิสราเอล<br>ลิกเทนสไตน์<br>ลักเซมเบิร์ก<br>เนเธอร์แลนด์1<br>นอร์เวย์<br>โปแลนด์<br>โปรดุเกส<br>สเปน<br>สวีเดน           | ยังคงรออยู่<br>ไม่<br>ใช่<br>ใช่<br>ใช่<br>ไม่<br>ไม่<br>ไม่<br>ไม่                      | ยังคงรออยู่<br>ไม่<br>ไม่<br>ไม่<br>ใช่<br>ไม่ใช้<br>ไม่ใช้<br>ไม่ใช้<br>ไม่ใช้           |
| อิตาลี<br>อิสราเอล<br>ลิกเทนสไตน์<br>ลักเชมเบิร์ก<br>เนเธอร์แลนต์1<br>นอร์เวย์<br>โปแลนด์<br>โปรตุเกส<br>สเปน<br>สวีเดน<br>สวีเดน | ยังคงรออยู่<br>ไม่<br>ใช่<br>ใช่<br>ใช่<br>ใช่<br>ไม่<br>ไม่<br>ไม่<br>ไม่<br>ใช่<br>ใช่ | ยังคงรออยู่<br>ไม่<br>ไม่<br>ไม่<br>ใช่<br>ไม่ใช้<br>ไม่ใช้<br>ไม่ใช้<br>ไม่ใช้<br>ไม่ใช้ |
ข้อมูลนี้ถูกคัดลอกมาจาก CETECOM และเตรียมให้โดยไม่มีการรับผิดชอบใดๆ สำหรับข้อมูลอัปเดตของตารางนี้ คุณสามารถดูข้อมูลได้ที่ http://www.cetecom.de/technologies/ctr\_21.html

1 ใช้ความต้องการในประเทศ เฉพาะเมืออุปกรณ์ใช้การโทรแบบพัลช์ (ผู้ผลิตอาจ ระบุในคู่มือผู้ใช้ว่าอุปกรณ์ออกแบบมาเพื่อรองรับการส่งสัญญาณแบบ DTMF เท่านั้น ซึ่งอาจทำให้การทดสอบเพิ่มเติมอื่นๆ เกินความจำเป็น)

ในประเทศเนเธอร์แลนด์ จำเป็นต้องมีการทดสอบเพิ่มเดิมสำหรับการเชื่อมต่อแบบอนุ กรม และความสามารถแสดง ID ผู้โทรเข้า

# ประกาศเกียวกับความสอดคล้อง ข้อกำหนด R&TTE (1999/5/EC)

รายการต่อไปนี้มีความสมบูรณ์ และได้รับการพิจารณาว่ามีความเกี่ยวข้อง และเพียงพอ:

- ข้อกำหนดที่สำคัญ ใน [บทความ 3]
- ข้อกำหนดในการป้องกันสำหรับสุขภาพ และความปลอดภัย ใน [บทความ 3.1a]
- การทดสอบความปลอดภัยทางไฟฟ้า ที่สอดคล้องกับ [EN 60950]
- ข้อกำหนดในการป้องกัน สำหรับความเข้ากันได้ทางแม่เหล็กไฟฟ้า ใน [บทความ 3.1b]
- การทดสอบความเข้ากันได้ทางแม่เหล็กไฟฟ้า ใน [EN 301 489-1] & [EN 301 489-17]
- การใช้คลืนสเปกตรัมวิทยุอย่างมีประสิทธิภาพ ใน [บทความ 3.2]
- ชุดการทดสอบวิทยุ ที่สอดคล้องกับ [EN 300 328-2]

# ถ้อยแถลงของคณะกรรมการการสื่อสารกลาง

อุปกรณ์นี่สอดคล้องกับกฎระเบียบ FCC ส่วนที่ 15 การทำงานต้องเป็นไปตามเงือนไขสองข้อต่อไปนี:

- อุปกรณ์ต้องไม่ก่อให้เกิดการรบกวนทีเป็นอันตราย และ
- อุปกรณ์ด้องสามารถทนต่อการรบกวนใดๆ ที่ได้รับ รวมทั้งการรบกวนที่อาจก่อให้เกิดการทำงานที่ไม่พึงประสงค์

อุปกรณ์นี้ได้รับการทดสอบ และพบว่าสอดคล้องกับข้อจำกัดของอุปกรณ์ดิจิตอลคลาส B ซึ่งเป็นไปตามส่วนที่ 15 ของกฎข้อบังคับของคณะกรรมการการสื่อสารกลาง (FCC) ข้อจำกัดเหล่านี้ได้รับการออกแบบ เพื่อให้การป้องกันที่เหมาะสมต่อการรบกวนที่เป็นอันตรายในการติดดังบริเวณที่พักอาศัย อุปกรณ์นี้สร้าง ใช้ และสามารถแผ่พลังงานความถึคลืนวิทยุ และถ้าไม่ได้ติดดังและใช้อย่างเหมาะสมตามที่ระบุในขั้นตอนการใช้งาน อาจก่อให้เกิดการรบกวนที่เป็นอันตรายต่อการสื่อสารวิทยุ อย่างไรก็ตาม ไม่มีการรับประกันว่าการรบกวนจะไม่เกิดขึ้นในกรณีที่ติดดังอย่างเหมาะสม ถ้าอุปกรณ์นี้ก่อให้เกิดการรบกวนจะไม่เกิดขึ้นในกรณีที่ติดดังอย่างเหมาะสม ถ้าอุปกรณ์นี้ก่อให้เกิดการรบกวนจะมีดอุปกรณ์ คุณควร พยายามแก้ไขการรบกวนโดยใช้วิธีดังต่อไปนี้หนึ่งหรือหลายวิธีร่วมกัน:

- ปรับทิศทางหรือเปลี่ยนสถานที่ของเสาอากาศรับสัญญาณ
- เพิ่มระยะห่างระหว่างอุปกรณ์และเครื่องรับสัญญาณ
- เชื่อมต่ออุปกรณ์ลงในเด้าเสียบในวงจรที่แตกด่างจากที่ใช้เสียบเครื่องรับอยู่
- ปรึกษาตัวแทนจำหน่าย หรือช่างเทคนิควิทยุ/ โทรทัศน์ที่มีประสบการณ์เพื่อขอความช่วยเหลือ

### คำเดือน!

ร้ำเป็นต้องใช้สายไฟชนิดที่มีฉนวนหุ้ม เพื่อให้ข้อจำกัดการแผ่พลังงานตรงตามกฎของ FCC และเพื่อป้องกันการรบกวนต่อการรับสัญญาณวิทยุ และโทรทัศน์ที่อยู่ใกล้เคียง จำเป็นต้องใช้เฉพาะสาย ไฟฟ้ให้มา ใช้เฉพาะสายเคเบิลที่มีฉนวนหุ้มเพื่อเชื่อมต่ออุปกรณ์ I/O เข้ากับอุปกรณ์นี้ คุณต้องระมัดระวังว่า การเปลี่ยนแปลงหรือดัดแปลงที่ไม่ได้รับการเห็นช่อบ โดยองค์กรที่มีหน้าที่วัยโดชอบเรื่องความสอดคล้อง จะทำให้สิทธิ์ในการใช้อุปกรณ์ของผู้ใช้สินสุด

(พิมพ์ขึ้นใหม่จาก หลักปฏิบัติของกฎระเบียบกลาง #47, ส่วน 15.193, 1993 Washington DC: สำนักทะเบียนกลาง, องค์กรเอกสารและบันทึกสำคัญแห่งชาติ, สำนักพิมพ์รัฐบาลสหรัฐอเมริกา)

### ถ้อยแถลงข้อควรระวังการสัมผัสถูกความถึวิทยุ ของ FCC

ดำเดือน! การเปลี่ยนแปลงหรือการตัดแปลงที่ไม่ได้รับการเห็นชอบโดยองค์กร ที่มีหน้าที่รับผิดชอบเรื่องความสอดคล้อง จะทำให้สิทธิ์ในการใช้งานอุปกรณ์มีของผู้ใช้ สืบสุด "ผู้ผลิตประกาศว่าอุปกรณ์มีถูกจำกัดในแชนเนล 1 ถึง 11 ในความถี 2.4GHz โดยเพิร์มแวร์ที่ระบุที่ควบคุมในสหรัฐอเมริกา"

อุปกรณ์นี่สอดคล้องกับข้อจำกัดในการสัมผัสถูกการแผ่รังสี FCC ที่ดังขึ้นสำหรับสภาพแวดล้อมที่ไม่มีการควบคุม เพื่อให้สอดคล้องกับข้อกำหนดความสอดคล้องกับการสัมผัสถูก RF ของ FCC, โปรดหลีกเลี้ยงการสัมผัสถูกเสาอากาศรับส่งโดยตรงระหว่างที่กำลังรับส่งข้อมูล ผู้ใช้ต้องปฏิบัติตามขั้นตอนการทำงานเฉพาะ เพื่อให้สอดคล้องกับการสัมผัสถูก RF ในระดับที่พอใจ

มาตรฐานการสัมผัสถูกสำหรับอุปกรณ์ไร้สาย ใช้หน่วยการวัดที่รู้จักกันว่า อัตราการดูดกลืนพลังงาน จำเพาะ หรือ SAR ขีดจำกัด SAR ที่ดังขึ้นโดย FCC คือ 1.6 วัตต์/กก. การทดสอบสำหรับ SAR ดำเนินการโดยใช้ดำแหน่งการทำงานมาดรฐาน ทียอมรับโดย FCC โดยมีการส่งสัญญาณที่ระดับ พลังงานที่ได้รับการรับรองสูงสุด ในทุกย่านความถี่ที่ทดสอบทั้งหมด

> หมายเหตุ: การเลือกรหัสประเทศมีไว้สำหรับรุ่นที่ไม่ได้จำหน่ายในสหรัฐอเมริกาเท่าบัน และไม่มีในรุ่นที่จำหน่ายในสหรัฐอเมริกาทุกรุ่น ดามระเบียบข้อบังคัม FCC ผลิตภัณฑ์ WiFi ทั้งหมดที่จำหน่ายในสหรัฐอเมริกา ต้องดังค่าไว้ที่ช่องสำหรับใช้งานในสหรัฐอเมริกา เท่าบัน

# เครืองหมาย CE

# **C E** เครืองหมาย CE สำหรับอุปกรณ์ที่ไม่มี LAN ไร้สาย/บลูทูธ

รุ่นที่ส่งมอบของอุปกรณ์นี สอดคล้องกับความด้องการของ ข้อกำหนด EEC ที่ 2004/108/EC "ความเข้ากันได้ทางแม่เหล็กไฟฟ้า″ และ 2006/95/EC "ข้อกำหนดแรงดันไฟฟ้าดำ″

# €€

### เครื่องหมาย CE สำหรับอุปกรณ์ที่มี LAN ไร้สาย/บลูทูธ

อุปกรณ์นีสอดคล้องกับความต้องการของข้อกำหนด 1999/5/ EC ของรัฐสภาและคณะกรรมการแห่ง สหภาพยุโรป ดังแต่วันที่ 9 มีนาคม 1999 ทีควบคุมอุปกรณ์วิทยุและการสือสารโทรคมนาคม และการรับรู้ถึงความสอดคล้องร่วมกัน

## แชนเนลการทำงานไร้สายสำหรับโดเมนต่างๆ

| อเมริกาเหนือ | 2.412-2.462 GHz | Ch01 ถึง CH11 |
|--------------|-----------------|---------------|
| ญีปุ่น       | 2.412-2.484 GHz | Ch01 ถึง Ch14 |
| ยุโรป ETSI   | 2.412-2.472 GHz | Ch01 ถึง Ch13 |

### แถบความถีไร้สายที่ถูกจำกัดของฝรั่งเศส

บางพื้นที่ของประเทศฝรั่งเศส มีแถบความถี่ที่ถูกจำกัดการใช้งาน พลังงานในอาคารที่ได้รับอนุญาดสูงสุดในกรณีที่เลวร้ายที่สุดคือ:

- 10mW สำหรับแถบ 2.4 GHz ทั้งหมด (2400 MHz–2483.5 MHz)
- 100mW สำหรับความถีระหว่าง 2446.5 MHz ถึง 2483.5 MHz

หมายเหตุ: แชนเนล 10 ถึง 13 รวมการทำงานในแถบ 2446.6 MHz ถึง 2483.5 MHz

การใช้งานภายนอกอาคาร มีความเป็นไปได้สองสามกรณี: ในที่ดินซึ่งเป็นทรัพย์สินส่วนตัว หรือทรัพย์สินส่วนตัวของบุคคลสาธารณะ การใช้เป็นไปดามกระบวนการที่ได้รับอนุญาตโดยกระทรวงกลาโหม โดยมีพลังงานที่อนุญาตสูงสุด 100mW ในแถบ 2446.5–2483.5 MHz ไม่อนุญาตให้ใช้นอกอาคารบริเวณที่ดินสาธารณะ

ในเขตทีแสดงด้านล่าง สำหรับแถบ 2.4 GHz ทั้งหมด:

- พลังงานสูงสุดที่อนุญาตในอาคารคือ 100mW
- พลังงานสูงสุดที่อนุญาตนอกอาคารคือ 10mW

เขดซึ่งใช้แถบ 2400–2483.5 MHz ได้รับอนุญาต โดย EIRP ในอาคารน้อยกว่า 100mW และนอกอาคารน้อยกว่า 10mW:

| 01 | Ain                 | 02 Aisne               | 03 Allier                |
|----|---------------------|------------------------|--------------------------|
| 05 | Hautes Alpes        | 08 Ardennes            | 09 Ariège                |
| 11 | Aude                | 12 Aveyron             | 16 Charente              |
| 24 | Dordogne            | 25 Doubs               | 26 Drôme                 |
| 32 | Gers                | 36 Indre               | 37 Indre et Loire        |
| 41 | Loir et Cher        | 45 Loiret              | 50 Manche                |
| 55 | Meuse               | 58 Nièvre              | 59 Nord                  |
| 60 | Oise                | 61 Orne                | 63 Puy du Dôme           |
| 64 | Pyrénées Atlantique | 66 Pyrénées Orientales | 67 Bas Rhin              |
| 68 | Haut Rhin           | 70 Haute Saône         | 71 Saône et Loire        |
| 75 | Paris               | 82 Tarn et Garonne     | 84 Vaucluse              |
| 88 | Vosges              | 89 Yonne               | 90 Territoire de Belfort |

94 Val de Marne

ข้อกำหนดนีมักจะมีการเปลี่ยนแปลงเมื่อเวลาผ่านไป ช่วยให้คุณใช้การ์ด LAN ไร้สายในพื้นที่ภายใน ประเทศฝรั่งเศสได้มากขึ้น สำหรับข้อมูลล่าสุด โปรดดรวจสอบกับ ART (www.arcep.fr)

> หมายเหตุ: การ์ด WLAN ของคุณรับส่งข้อมูลด้วยพลังงานน้อยกว่า 100mW แต่มากกว่า 10mW

# ประกาศด้านความปลอดภัยของ UL

บังคับใช้ UL 1459 ซึ่งครอบคลุมถึงอุปกรณ์การสื่อสารโทรคมนาคม (โทรศัพท์) ที่ออกแบบมาเพื่อ เชื่อมต่อทางไฟฟ่าไปยังเครือข่ายการสื่อสารโทรคมนาคม ซึ่งมีแรงดันไฟฟ่าในการทำงานถึงพื้นดินไม่เกิน 200V peak, 300V peak-to-peak และ 105V rms, และมีการดิดดัง หรือใช้โดยสอดคล้องกับหลักปฏิบัติทางไฟฟ่าแห่งชาติ (NFPA 70)

เมือใช้โมเด็มของโน้ดบุ๊คพีซี คุณต้องปฏิบัติตามข้อควรระวังเพือความปลอดภัยพืนฐานเสมอ เพือลดความเสียงที่จะเกิดไฟไหม้, ไฟฟ้าข็อด และการบาดเจ็บต่อร่างกาย ซึ่งมีรายละเอียดดังต่อไปนี:

- อย่าใช้ โน้ตบุ๊คพีซีใกล้กับน้า ด้วอย่างเช่น ใกล้อ่างอาบน้า,
  อ่างล้างหน้า, อ่างล้างจานหรือถังชัก ผ้า, ในใต้ถุนทีเปียก หรือใกล้สระว่ายน้า
- อย่าใช้ โน้ดบุ๊คพีซีระหว่างเกิดพายุฝนฟ้าคะนอง อาจมีความเสียงจากการถูกไฟฟ้าชื่อดเนื่องจากฟ้าผ่าได้
- อย่าใช้ โน้ตบุ๊คพีซีในบริเวณใกล้กับที่มีแก๊สรัว

บังคับใช้ UL 1642 ซึ่งครอบคลุมถึงแบดเดอรีลิเธียมหลัก (ไม่สามารถชาร์จใหม่ได้) และรอง (สามารถชาร์จใหม่ได้) สำหรับใช้เป็นแหล่งพลังงานในผลิตภัณฑ์ แบดเดอรีเหล่านี้ประกอบด้วยโลหะลิเธียม หรือลิเธียมอัลลอย หรือลิเธียมอิออม และอาจประกอบด้วยเชลล์เคมีไฟฟ้าหนึ่งเชลล์ หรือสองเชลล์ หรือมากกว่า โดยเชือมต่อกันแบบอนุกรม ขนาน หรือทั้งสองอย่าง ซึ่งแปลงพลังงานเคมีไปเป็นพลังงาน ไฟฟ้า โดยปฏิกิริยาเคมีที่ไม่สามารถย้อนกลับได้ หรือสาวรถยอนกลับได้

- อย่า ทึงแบดเตอรีแพคของโน้ตบุ๊คพีซีลงในไฟ เนื่องจากอาจเกิดการระเบิดได้ ตรวจสอบกับหลัก ปฏิบัติในท้องถิน สำหรับขันตอนการทึงแบบพิเศษ เพื่อลดความเสียงของการบาดเจ็บต่อร่างกายเนื่องจากไฟ หรือการระเบิด
- อย่า ใช้อะแดปเดอร์ไฟฟ้า หรือแบดเดอรีจากอุปกรณ์อื่น เพื่อลดความเสียงของการบาดเจ็บต่อ ร่างกายเนื่องจากไฟ หรือการระเบิด ใช้เฉพาะอะแดปเดอร์ไฟฟ้าหรือแบดเดอรีที่ได้รับการรับรอง UL จากผู้ผลิตหรือร้านค้าปลึกที่ได้รับการแต่งดังเท่านั้น

# ข้อกำหนดด้านความปลอดภัยทางไฟฟ้า

ผลิตภัณฑ์ที่ใช้กระแสไฟฟ้าสูงถึง 6A และมีนำหนักมากกว่า 3 กก. ด้องใช้สายไฟที่ได้รับการรับรองทีมากกว่า หรือเท่ากับ: H05VV-F, 3G, 0.75mm² หรือ H05VV-F, 2G, 0.75mm²

# ประกาศเครืองรับสัญญาณ TV

บันทึกถึงผู้ดิดดังระบบ CATV—ระบบกระจายสายเคเบิลควรได้รับการด่อสายดิน (กราวด์) ดาม มาตรฐาน ANSI/NFPA 70 รัฐบัญญัติ National Electrical Code (NEC) โดยเฉพาะ Section 820.93 เรื่องการต่อสายดินของชีลด์ ด้วนำของสายโคแอกเซียล โดยการดิดดังควรเชื่อมยึดสกรีนของสาย โคแอกเซียลเข้ากับสายดินที่ทางเข้าอาคาร

# REACH

เราเผยแพร่สารเคมีที่ใช้ในผลิดภัณฑ์ของเราซึ่งสอดคล้องกับเฟรมเวิร์กของข้อบังคับ REACH (การ ลงทะเบียน, การประเมิน, การอนุมัติ และข้อจำกัดของสารเคมี) ไว้ทีเว็บไซด์ ASUS REACH ที <u>http://csr.asus.com/english/REACH.htm</u>.

# ประกาศผลิตภัณฑ์ของ Macrovision Corporation

ผลิดภัณฑ์นี่ใช้เทคโนโลยีการป่องกันด้านลิขสิทธิ์ ซึ่งได้รับการป่องกันโดยวิธีที่มีการระบุในสิทธิบัตรของ สหรัฐอเมริกาบางฉบับ และสิทธิในทรัพย์สินทางบัญญาอื่น ที่เป็นของ Macrovision Corporation และ เจ้าของสิทธิ์อื่นๆ การใช้เทคโนโลยีการป่องกันด้านลิขสิทธิ์นี ด้องได้รับอนุญาดจาก Macrovision Corporation และตั้งใจให้ใช้ภายในบ้าน และใช้ในการรับชมที่จำกัดอื่นๆ เท่านั้น ถ้าไม่ได้รับอนุญาด จาก Macrovision Corporation ห้ามไม่ให้ทำกระบวนการวิศวกรรมย้อนกลับ หรือถอดชินส่วนใดๆ

# การป้องกันการสูญเสียการได้ยิน

เพื่อป้องกันความเสียหายของระบบรับพังที่อาจเป็นไปได้ อย่าพังด้วยระดับเสียงที่สูงเป็นระยะเวลานาน

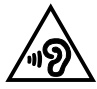

# ข้อควรระวังของชาวนอร์ดิก (สำหรับโน้ดบุ๊คทีใช้แบดเตอรีลิเธียมอิออน)

CAUTION! Danger of explosion if battery is incorrectly replaced. Replace only with the same or equivalent type recommended by the manufacturer. Dispose of used batteries according to the manufacturer's instructions. (English)

ATTENZIONE! Rischio di esplosione della batteria se sostituita in modo errato. Sostituire la batteria con un una di tipo uguale o equivalente consigliata dalla fabbrica. Non disperdere le batterie nell'ambiente. (Italian)

VORSICHT! Explosionsgefahr bei unsachgemäßen Austausch der Batterie. Ersatz nur durch denselben oder einem vom Hersteller empfohlenem ähnlichen Typ. Entsorgung gebrauchter Batterien nach Angaben des Herstellers. (German)

ADVARSEL!! Lithiumbatteri - Eksplosionsfare ved fejlagtig håndtering. Udskiftning må kun ske med batteri af samme fabrikat og type. Levér det brugte batteri tilbage til leverandøren. (Danish)

VARNING! Explosionsfara vid felaktigt batteribyte. Använd samma batterityp eller en ekvivalent typ som rekommenderas av apparattillverkaren. Kassera använt batteri enligt fabrikantens instruktion. (Swedish)

VAROITUS! Paristo voi räjähtää, jos se on virheellisesti asennettu. Vaihda paristo ainoastaan laitevalmistajan sousittelemaan tyyppiin. Hävitä käytetty paristo valmistagan ohjeiden mukaisesti. (Finnish)

ATTENTION! Il y a danger d'explosion s'il y a remplacement incorrect de la batterie. Remplacer uniquement avec une batterie du mêre type ou d'un type équivalent recommandé par le constructeur. Mettre au rebut les batteries usagées conformément aux instructions du fabricant. (French)

ADVARSEL! Eksplosjonsfare ved feilaktig skifte av batteri. Benytt samme batteritype eller en tilsvarende type anbefalt av apparatfabrikanten. Brukte batterier kasseres i henhold til fabrikantens instruksjoner. (Norwegian)

標準品以外の使用は、危険の元になります。交換品を使用する場合、製造者 に指定されるものを使って下さい。製造者の指示に従って処理して下さい。 (/------)

(Japanese)

ВНИМАНИЕ! При замене аккумулятора на аккумулятор иного типа возможно его возгорание. Утилизируйте аккумулятор в соответствии с инструкциями производителя. (Russian)

# ข้อมูลด้านความปลอดภัยเกี่ยวกับออปติคัลไดรฟ

### ข้อมูลความปลอดภัยจากเลเซอร์

### – คำเดือนเพือความปลอดภัยของ CD-ROM ไดรฟ์ ∍ ผลิตภัณฑ์เลเชอร์ คลาส 1

**ดำเดือน!** เพื่อป้องกันการสัมผัสถูกเลเซอร์ของออปดิคัลไดรฟ์ อย่าพยายามถอดขึ้นส่วน หรือซ่อมแชมออปดิคัลไดรฟ์ด้วยดัวเอง เพื่อความปลอดภัยของคุณ ให้ดิดต่อข่างเทคนิคมืออาชีพเพื่อขอความช่วยเหลือ

### ป้ายเดือนการช่อมแชม

คำเดือน! เมื่อเปิดจะมีการแผ่รังสีของเลเซอร์ที่มองไม่เห็น อย่ามองไปที่ล่าแสง หรือดู อุปกรณ์ออปดิศัลโดยตรง

### ข้อบังคับ CDRH

ศูนย์กลางสำหรับอุปกรณ์ และสุขภาพเกียวกับรังสึ (CDRH) ขององค์การอาหารและยา สหรัฐอเมริกา ได้ออกกฎข้อบังคับสำหรับผลิดภัณฑ์เลเซอร์ตังแต่วันที 2 สิงหาคม 1976 กฎข้อบังคับเหล่านี ใช้กับ ผลิดภัณฑ์เลเซอร์ทีผลิดดังแต่วันที 1 สิงหาคม 1976 ซึ่งผลิตภัณฑ์ที่จำหน่ายในสหรัฐอเมริกาต้อง มีคุณสมบัติสอดคล้องกับกฎระเบียบนี

คำเดือน! การใช้ด้วควบคุม หรือการปรับแต่ง หรือกระบวนการอืน ที่นอกเหนือจากที่ระบุไว้ใน คู่มือการติดดังผลิดภัณฑ์เลเซอร์ อาจเป็นผลให้เกิดการสัมผัสถูกรังสีที่เป็นอันตรายได

# ประกาศเกียวกับการเคลือบ

**สำคัญ!** เพือคุณสมบัติในการเป็นฉนวนไฟฟ้า และให้มีความปลอดภัยเกียวกับไฟฟ้า มีการเคลือบเพือป้องกันด้วเครืองของโน้ตบุ๊ค PC ยกเว้นที่ด้านข้างซึ่งมีพอร์ด IO ต่างๆ อยู่

### การอนุมัดิ CTR 21 (สำหรับโน้ดบุ๊ค PC ทีมีโมเด็มในตัว)

#### Danish

-Udstyret er i henhold til Rådets beslutning 98/482/EF EU-godkendt til at blive opkoblet på de offentlige telefonnet som enkelforbundet terminal. På grund af forskelle mellem de offentlige telefonnet i de forskellige lande giver godkendelsen dog ikke i sig selv ubetinget garanti for, at udstyret kan fungere korrekt på samtlige nettermineringspunkter på de offentlige telefonnet.

I tilfælde af problemer bør De i første omgang henvende Dem til leverandøren af udstyret.«

### Dutch

"Dit apparaat is goedgekeurd volgens Beschikking 98/482/EG van de Raad voor de pan-Europese aansluiting van enkelvoudige eindapparatuur op het openbare geschakelde telefoonnetwerk (PSTN). Gezien de verschillen tussen de individuele PSTN's in de verschillende landen, biedt deze goed keuring op zichzelf geen onvoorwaardelijke garantie voor een succesvolle werking op elk PSTN-netwerkaansluitpunt.

Neem bij problemen in eerste instantie contact op met de leverancier van het apparaat.".

### English

The equipment has been approved in accordance with Council Decision 98/482/EC for pan-European single terminal connection to the public switched telephone network (PSTN). However, due to differences between the individual PSTNs provided in different countries, the approval does not, of itself, give an unconditional assurance of successful operation on every PSTN network termination point.

In the event of problems, you should contact your equipment supplier in the first instance.'

### Finnish

"Tämä laite on hyväksytty neuvoston päätöksen 98/482/EY mukaisesti liitettäväksi yksittäisenä laitteena yleiseen kytkentäiseen puhelinverkkoon (PSTN) EU:n jäsenvaltioissa. Eri maiden yleisten kytkentäisten puhelinverkkojen välillä on kuitenkin eroja, joten hyväksyntä ei sellaisenaan takaa häiriötöntä toimintaa kaikkien yleisten kytkentäisten puhelinverkkojen liityntäpisteissä.

Ongelmien ilmetessä ottakaa viipymättä yhteyttä laitteen toimittajaan."

#### French

-Cet équipement a reçu l'agrément, conformément à la décision 98/482/CE du Conseil, concernant la connexion paneuropéenne de terminal unique aux réseaux téléphoniques publics commutés (RTPC). Toutefois, comme il existe des différences d'un pays à l'autre entre les RTPC, l'agrément en soi ne constitue pas une garantie absolue de fonctionnement optimal à chaque point de terminaison du réseau RTPC.

En cas de problème, vous devez contacter en premier lieu votre fournisseur.»

### German

"Dieses Gerät wurde gemäß der Entscheidung 98/482/EG des Rates europaweit zur Anschaltung als einzelne Endeinrichtung an das öffentliche Fernsprechnetz zugelassen. Aufgrund der zwischen den öffentlichen Fernsprechnetzen verschiedener Staaten bestehneden Unterschiede stellt diese Zulassung an sich jedoch keine unbedingte Gewähr für einen erfolgreichen Betrieb des Geräts an jedem Netzabschluöpunkt dar.

Falls beim Betrieb Probleme auftreten, sollten Sie sich zunächst an ihren Fachhändler wenden."

#### Greek

«Ο εξοπλισμός έχει εγκριθεί για παναυροπαϊκή σύνδεση μεμονομέου περιατικού με το δημόσιο πρεφωνικό δίκτινο μεταγωγής (PSTN), σύμφωνα με την απόφαση 98/482/ΕΚ του Συμβουλίου ωστόσο, επαδή παξουιν διαφορές μεταξύ των επιμέρους PSTN που παρέχονται σε διάφορες χρώρες, η έγκριση δεν παρέχει αφ' εαυτής αναπιφύλακτη εξασφάλιση επιτυχούς λειτουργίας σε κάθε σημείο απόληξης του δικτώο PSTN.

Εάν ανακύψουν προβλήματα, θα πρέπει κατ' αρχάς να απευθύνεστε στον προμηθευτή του εξοπλισμού σας.»

#### Italian

La presente apparecchiatura terminale è stata approvata in conformità della decisione 98/482/CE del Consiglio per la connessione paneuropea come terminale singolo ad una rete analogica PSTN. A causa delle differenze tra le reti dei differenti paesi, l'approvazione non garantisce però di per sé il funzionamento corretto in tutti i punti di terminazione di rete PSTN.

In caso di problemi contattare in primo luogo il fornitore del prodotto.»

#### Portuguese

Este equipamento foi aprovado para ligação pan-europeia de um único terminal à rede telefónica pública comutada (RTPC) nos termos da Decisão 98/482/CE. No entanto, devido às diferenças existentes entre as RTPC dos diversos países, a aprovação não garante incondicionalmente, por si só, um funcionamento correcto em todos os pontos terminais da rede da RTPC.

Em caso de problemas, deve entrar-se em contacto, em primeiro lugar, com o fornecedor do equipamento.»

### Spanish

•Este equipo ha sido homologado de conformidad con la Decisión 98/482/CE del Consejo para la conexión paneuropea de un terminal simple a la red telefónica pública conmutada (RTPC). No obstante, a la vista de las diferencias que existen entre las RTPC que se ofrecen en diferentes países, la homologación no constituye por si sola una garantía incondicional de funcionamiento satisfactorio en todos los puntos de terminación de la red de una RTPC.

En caso de surgir algún problema, procede ponerse en contacto en primer lugar con el proveedor del equipo.».

### Swedish

"Utrustningen har godkänts i enlighet med rådets beslut 98/482/EG för alleuropeisk anslutning som enskild terminal till det allmänt tillgångliga kopplade telenätet (PSTN). På grund av de skillnader som finns mellan telenätet i olika länder utgör godkännandet emellertid inte i sig självt en absolut garanti för att utrustningen kommer att fungera tillfredsställande vid varje telenätsanslutningspunkt.

Om problem uppstår bör ni i första hand kontakta leverantören av utrustningen."

### ผลิตภัณฑ์ที่สอดคล้องกับมาตรฐาน ENERGY STAR

### ENERGY STAR

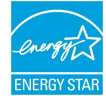

เป็นโครงการที่ทำงานร่วมกันระหว่างตัวแทนการปกป้องสิ่งแวดล้อมของสหรัฐอเมริกา และกระทรวงพลังงานของสหรัฐอเมริกา เพื่อช่วยพวกเราทุกคนประหยัดเงิน และป้องกันสิ่งแวดล้อมด้วยการใช้ผลิดภัณฑ์และหลักปฏิบัติที่มี ประสิทธิภาพด้านพลังงาน

ผลิตภัณฑ์ ASUS ทุกรุ่นที่มีโลโก้ ENERGY STAR สอดคล้องกับมาตรฐาน ENERGY STAR และตามค่าเริ่มต้นจะมีการเปิดคุณสมบัติการจัดการพลังงานไว้ สำหวับข้อมูลอย่างละเอียดเกียวกับการจัดการพลังงาน และประโยชน์ที่ได้กับสิ่งแวดล้อม จอภาพและคอมพิวเดอร์จะเข้าสู่โหมดสลีปโดยอัดโนมัติหลังจากที่ผู้ใช้ ไม่มีกิจกรรมใดๆ เป็นเวลา 10 และ 30 นาพี ในการปลุกคอมพิวเตอร์ของคุณ คลิกเมาส์ หรือกดปุ่มใดๆ บนแป้นพิมพ์

โปรดเยียมชมที <u>http://www.energystar.gov/powermanagement</u> นอกจากนี โปรดเยียมชมที <u>http://www.energystar.gov</u> สำหรับข้อมูลอย่างละเอียดเกียวกับโครงการร่วมมือ ENERGY STAR

หมายเหตุ: Energy Star ไม่ได้รับการสนับสนุนบนผลิตภัณฑ์ที่ใช้ Freedos และ Linux

### การประกาศและความสอดคล้องกับระเบียบข้อบังคับด้านสีงแ วดล้อมของโลก

ASUS ดำเนินการตามแนวคิดการออกแบบสีเขียว เพื่อออกแบบและผลิตผลิตภัณฑ์ของเรา และทำให้มันใจว่าแต่ละสถานะของรอบชีวิตผลิตภัณฑ์ของผลิตภัณฑ์ ASUS นันสอดคล้องกับระเบียบข้อบังคับต้านสิงแวดล้อมของโลก นอกจากนี ASUS ยังเปิดเผยข้อมูลที่เกียวข้องกับข้อกำหนดของระเบียบข้อบังคับด้วย

โปรดดูที <u>http://csr.asus.com/english/Compliance.htm</u> สำหรับการเปิดเผยข้อมูลเกียวกับความสอดคล้องกับข้อกำหนดของระเบียบข้อบังคับของ ASUS:

### การประกาศเกียวกับวัสดุ JIS-C-0950 ของญี่ปุ่น

### EU REACH SVHC

### RoHS ของเกาหลี

# การรีไซเคิลของ ASUS / บริการนำกลับ

โปรแกรมการรีไซเดิลและนำกลับของ ASUS มาจากความมุ่งมันของเราในการสร้างมาตรฐานสูงสุดสำหรับการปกป้องสิงแว ดล้อมของเรา เราเชื่อว่าการให้ทางแก้บัญหาแก่ลูกค้าของเรา จะทำให้สามารถรีไซเดิลผลิตภัณฑ์ แบตเดอรี และขึ้นส่วนอื่นๆ รวมทั้งวัสดุบรรจุหืบห่อของเราอย่างมีความรับผิดชอบ ไปรดไปที่ <u>http://csr.asus.com/english/Takeback.htm</u> สำหรับข้อมูลในการรีไซเดิลอย่างละเอียดในภูมิภาคด่างๆ

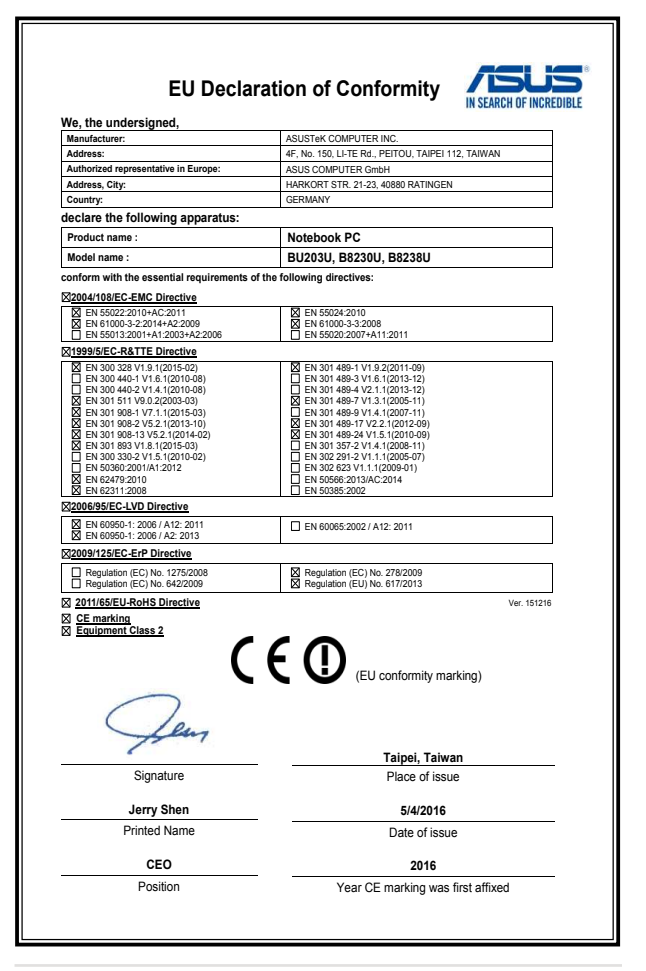

| ี เนดบุค PC คุมออเลกทรอนกล | โน้ตบุ๊ค | PC | คู่มืออิเล็กทรอ | นิกส์ |
|----------------------------|----------|----|-----------------|-------|
|----------------------------|----------|----|-----------------|-------|